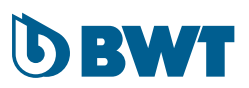

# BWT THERO 90PRO

EN

INSTALLATION AND OPERATING INSTRUCTIONS

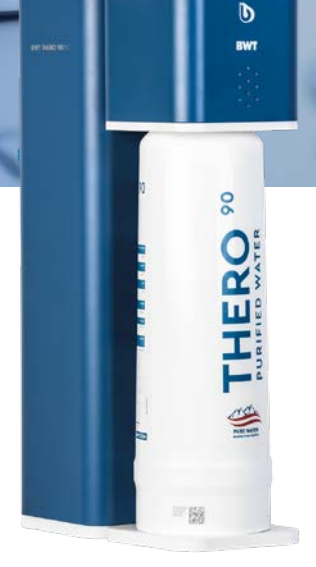

### Table of contents

| 1 | Introduction and safety                                     | 3    |
|---|-------------------------------------------------------------|------|
|   | 1.1 Abbreviations and subject index                         | 3    |
|   | 1.2 Scope of delivery                                       | 4    |
|   | 1.3 Manufacturer's address                                  | 4    |
|   | 1.4 General information                                     | 4    |
|   | 1.4.1 Reading the installation and operating manual (IOM)   | 4    |
|   | 1.4.2 Warranty and disclaimer                               | 5    |
|   | 1.4.3 Responsibilities of the operator                      | 5    |
|   | 1.4.4 Licensing conditions                                  | 5    |
|   | 1.4.5 Description of symbols listed                         | 5    |
|   | 1.5 Operating and safety notes                              | 5    |
|   | 1.5.1 Proper use                                            | 5    |
|   | 1.5.2 Permissible operation method                          | 5    |
|   | 1.5.3 Impermissible operating methods                       | 6    |
|   | 1.5.4 Procedure following an extended stoppage of operation | 6    |
|   | 1.6 Description of process                                  | 6    |
|   | 1.7 Requirements for installation                           | 6    |
|   | 1.7.1 Installation site of the RO unit/requirements         | 6    |
|   | 1.7.2 Requirements of the feedwater                         | 7    |
|   | 1.7.3 Operating pressure                                    | 7    |
| 2 | Installation and assembly                                   | 7    |
| 3 | Operating the reverse osmosis unit                          | .8   |
|   | 3.1 Switching on the RO device                              | . 8  |
|   | 3.2 Setting the water quality using the blending valve      | 9    |
|   | 3.3 Removing/installing a new RO cartridge                  | 9    |
|   | 3.4 Installation and operation of the BWT RO app            | . 10 |
|   | 3.4.1 Installation of the app                               | . 10 |
|   | 3.4.2 Operating the app                                     | . 10 |
| 4 | Troubleshooting                                             | . 10 |
|   | 4.1 Overview of the status and alert LED                    | . 10 |
|   | 4.2 Trouble shooting                                        | . 11 |
| 5 | Repairs and maintenance                                     | . 12 |
|   | 5.1 Maintenance and wearing parts                           | . 12 |
|   | 5.2 Cleaning                                                | . 13 |
|   | 5.3 Note on RO cartridge replacement                        | . 13 |
|   | 5.4 Disposal                                                | . 13 |
|   | 5.5 Standard IEC 60335-1                                    | . 13 |
| 6 | Technical data                                              | . 14 |

### 1 Introduction and safety

### 1.1 Abbreviations and subject index

#### Softening:

The water purification process removes the hardness from raw water. Hardness constituents are the portion of calcium and magnesium ions in the water.

#### Raw water:

Raw water (usually untreated drinking water) must be pre-treated (usually softening) before it can be used in the RO device.

#### <u>RO:</u>

Abbreviation for reverse osmosis.

#### Permeate:

This is "pure water" that has been largely desalinated by reverse osmosis. The characteristic value is the electric conductivity in  $\mu$ S/cm.

#### **Concentrate:**

This is waste water containing the salts and minerals that have been removed from the raw water.

#### **Diaphragms:**

The "filter" of the device which is capable of desalinating the raw water by high pressure and flow.

#### TDS:

Abbreviation for "Total Dissolved Solids" the total amount of dissolved salts, measured in mg/l.

#### SDI:

Abbreviation for "Silt Density Index". The "Silt Density Index" is a measure of the blockage tendency of water. The characteristic value is the electrical conductivity. The smaller the value of the electrical conductivity measured (in  $\mu$ S/cm) by the RO device.

the lower the salt concentration in the permeate product.

#### IOM:

Abbreviation for "Installation and Operating Manual"

### Permeate yield (WCF):

The ratio between the quantity of pure water produced (permeate) and the waste water produced.

#### Bypass setting with cold drinking water:

Using the bypass setting on the blue setting mixer head (at the top of the device below the service cover), an amount of cold drinking water can be added to the pure water produced. By turning the blending head while holding the blue switch, you can set the required locking position 0, 1, 2 or 3. The higher the number of the locking position, the higher the mixing ratio of the feed water (Chapter 3.2). The BWT THERO 90PRO enables continuous adjustment of the bypass independent of locking position 0, 1, 2, 3).

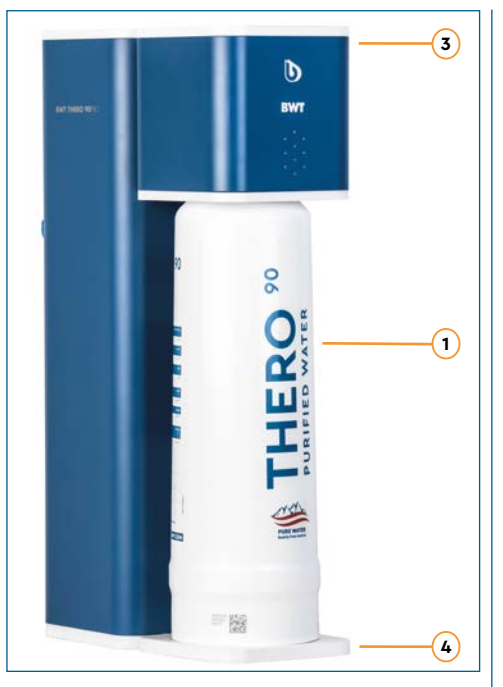

**Fig. 1:** BWT THERO 90PRO – front side of the device

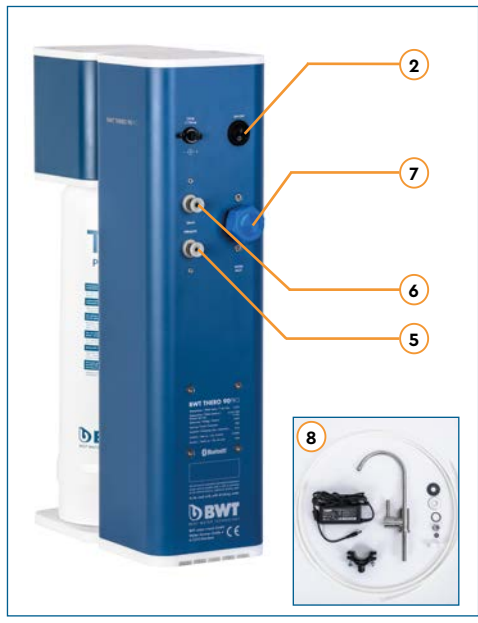

Fig. 2: BWT THERO 90PRO - back side of the device

### 1.2 Scope of delivery

## The reverse osmosis device is supplied with the following (Fig. 1 and Fig. 2):

- 1 RO cartridge
- 2 Device ON/OFF switch
- 3 Top service cover for blending valve (initial setting "0")
- 4 Bottom service cover for attaching/ detaching the RO cartridge
- 5 Feed water connection 3/4"
- 6 Permeate connection 1/4"
- 7 Concentrate connection 1/4"
- 8 BWT tap with connection material

### **Optionally available:**

RO replacement cartridge (item no. 812829)

### 1.3 Manufacturer's address

### BWT water + more GmbH

Walter-Simmer-Straße 4 5310 Mondsee, Austria Telephone: +43/6232/5011-0 Fax: +43/6232/4058 E-mail: warewashing@bwt-group.com

### 1.4 General information

This installation and operating manual (IOM) contains important instructions for safe and efficient use of the reverse osmosis device BWT THERO 90PRO. This installation and operating manual (IOM) is part of the device and must be constantly available at the place of operation for all staff members assigned.

### 1.4.1 Reading the installation and operating manual (IOM)

The staff must have read and understood this IOM prior to any work being carried out. A basic precondition for safe working is the adherence to all stated safety and operating instructions.

In addition, the local accident prevention provisions and the general safety provisions effective at the place of operation are applicable. The illustrations in these instructions are intended to provide a basic understanding and may deviate from the actual design of the device. Justified claims cannot be derived from the same.

#### 1.4.2 Warranty and disclaimer

Observe: The information and instructions contained in this Installation and Operating Manual were compiled based on current standards and regulations, the state of the technology, and our many years of experience and observation.

## The warranty is void in any of the following cases:

- Failure to follow the provisions and information in this IOM
- Improper use
- Improper or faulty installation
- Improper start-up, operation or maintenance
- Use of non-approved components or nonoriginal parts
- Neglecting to perform the required service and replacement tasks
- Technical modifications: damage, faults and stoppages resulting from unauthorised alterations

#### 1.4.3 Responsibilities of the operator

- The installation and operating manual (IOM) must be easily accessible and kept in the immediate vicinity of the device.
- The device must be operated in a technically faultless and operationally safe condition only.
- The provisions in the IOM are to be followed absolutely.

#### 1.4.4 Licensing conditions

This IOM is protected by copyright law. Surrendering the manual to any third party, duplication of any kind and form – also in excerpts – as well as the utilisation and/or communication of the content are not permitted without the written consent of the manufacturer. Infringements obligate to pay compensation for damages. Further claims are reserved.

#### 1.4.5 Description of symbols listed

This installation and operating manual uses the following symbols. The warnings/instructions are introduced by signal words to underline risks. The warnings/instructions absolutely must be complied with. The operator must act carefully to avoid accidents and property damage.

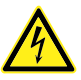

Danger: Electric current or voltage! Always consult a qualified electrician when working on places denoted by this symbol.

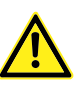

Attention: Dangerous spot! Details or orders and prohibitions to avoid personal injury or extensive damage to property.

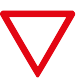

Observe: Underlines useful recommendations and information for an efficient operation free of any interruptions.

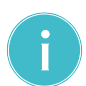

Note: Additional information for the operator.

### 1.5 Operating and safety notes

This section gives an overview of all operational and safety aspects important for ensuring safe and fault-free operation. Despite all possible precautionary measures, some residual risk remains with any product, especially if it is used improperly. Warranty claims are void unless the provisions in this IOM are observed and followed.

#### 1.5.1 Proper use

This device is for desalination of drinkingquality water at up to 30 °C and 0.2 MPa (2 bar). It can be used either with or without an atmospheric pressure tank (application dependent). Consult your dealer about installation reccomendations.

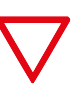

Observe: The inflow water must not exceed the limit values given in the technical data nor the calcium solubility limit!

The device shall only be used for its intended purpose as designed and as described here in this manual. Any other use is considered "improper".

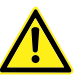

Warning! The device must be fed only with cold water in drinking water quality.

### 1.5.2 Permissible operation method

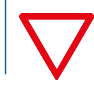

Observe: To protect the drinking water, observe the country-specific guidelines for drinking water installations in any work on the RO device.

- The device must be disconnected prior to performing any maintenance work on the drinking water supply. Rinse the water pipe sufficiently before reconnecting the device.
- Before installation, disconnect the device and any terminal devices from the power (pull the mains plug).

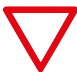

Observe: Improper installation of the RO device may cause damage to it.

- Observe any country-specific installation regulations (such as DIN 1988, EN 1717), general hygienic conditions and technical data for protecting the drinking water.
- Unauthorised modifications to the RO device and technical alterations are not permitted.
- Avoid mechanical damage to the device. Otherwise the warranty is void.
- Install a stop valve upstream of the RO device.
- Connect the device only using flexible hoses that conform to DVGW W 543.
- The device may not be installed in the vicinity of heat sources or open flames.
- The RO device may not come into contact with chemicals, solvents, or vapours.
- The installation site must be free of frost and protected from direct sunlight.
- The device may not be operated with feedwater that is microbially contaminated, whose origin or guality is unknown, or similar.
- When the RO device is used for food applications, all permeate consumers must be cleaned and rinsed thoroughly before use.
- Avoid leaving the device in storage for a long time in order to reduce the risk of idle contamination.

### 1.5.3 Impermissible operating methods

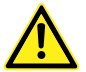

Attention: Danger through improper use!

Claims for damages resulting from improper use are void.

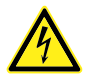

Danger: Always disconnect the voltage supply of the unit by removing the plug or fuse if hard wired during any maintenance and electrical work.

## 1.5.4 Procedure following an extended stoppage of operation

The following measures are to be taken to protect the RO device from microbial contamination and after extended stoppages of operation:

- We recommend rinsing the device for five minutes after extended stoppages of operation, such as at weekends or holidays.
- Please observe the provisions in the operating manual of the external pre-filter used.

### 1.6 Description of process

The semi-permeable reverse osmosis membrane separates the feedwater, which is supplied under high pressure (approx. 8 bar), into desalinated purified water (permeate) and the salty waste water (concentrate).

The percentage ratio between the permeate produced and the amount of raw water used is called the WCF yield (%). The RO device is factory-configured for a WCF of about 50%.

### Device on and off switching points:

- Automatic RO operation via pressure switch: 0.5 and 2.0 bar.
- Note that pressure fluctuations may lead to the device switching off.
- Once the connected consumer starts drawing purified water, the actual pressure drops below the set "RO starting pressure" and the RO unit starts producing.

### 1.7 Requirements for installation

### 1.7.1 Installation site of the RO unit/requirements

Choose a place to set up the device that allows simple connection to the water supply network.

There must also be a drain connection and a separate mains socket (100-230 V, 50 Hz) near by. The device must be electrically connected to a grounded mains socket.

The voltage supply and the requisite feedwater pressure must be guaranteed stable.

### National guidelines and regulations:

Please observe the general standards, guidelines and technical data.

### Frost protection and ambient temperature:

The installation site must be free of frost and kept free of chemicals, paint, solvents and fumes.

If the municipal water supply is treated with oxidising disinfectants (such as chlorine, chlorine dioxide, or similar), then an activated carbon filter must be installed upstream of the device.

Further pre-treatment may be necessary depending on the feedwater quality.

### Quality of the supply pipeline:

Observe: All materials used in the permeate area must be corrosion-resistant.

### **Electrical interference:**

Interference emissions (voltage peaks, highfrequency electromagnetic fields, spurious and voltage oscillations, etc.) of the surrounding electrical installation may not exceed the maximum values set in the standard EN 61000-6-4.

### 1.7.2 Requirements of the feedwater

The water fed into the device must be cold water that conforms to the statutory drinking water requirements and the quality requirements in table 6.

### Analysis of the local feedwater:

Any deviation from proper use, such as desalination of feedwater of impermissible quality (non-drinking water), may result in irreversible damage to health or property (via microbial contamination of the RO device, for example).

### 1.7.3 Operating pressure

For optimal functioning, the device requires a certain minimum operating pressure. In addition, the water pressure should not exceed the maximum permissible pressure.

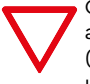

Observe: The feedwater pressure must always be between 1.0 and 4.0 bar (Fig. 3) as measured directly at the RO unit.

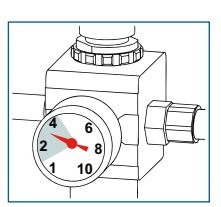

Fig. 3: Pressure display of the feedwater.

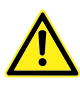

Attention: If the pressure exceeds 4.0 bar, then a pressure reducing valve must be installed.

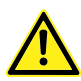

Attention: If the pressure drops below 1.0 bar, then a pressure booster system must be installed upstream.

- We recommend installing a stop value at the infeed side of the device to enable the feed-water flow to be interrupted for service purposes.
- The operator's installation should use at least DN 10. Smaller feed pipes may result in operational stoppage due to insufficient water pressure or flow rates (e.g. when flushing the reverse osmosis membranes).
- Installing a pressure reducer may reduce the flow rate.

### 2 Installation and assembly

#### Unpacking the RO device:

Remove the device from the packaging and check that the delivery is complete and undamaged.

### Hydraulic installation:

Observe the general installation regulations for creating water installations and the general hygiene conditions.

- Read the technical data, operating notes, and safety notes first and observe them during installation.
- Use only flexible hoses approved under DVGW W 543 to connect the device.
- Observe the installation dimensions and bend radii when installing accessories (such as hoses, connection sets, etc.).
- The BWT THERO 90PRO device is to be set up and operated with installed magnet plates.
- The device may not be rigidly connected to the water supply network.

### Connecting to the water pipe (Fig. 4):

- The hoses of the device are to be connected free of tension.
- Verify that the water connections are watertight.
- The concentrate line is to be led to the on-site wastewater connection with an air gap and then connected there. The flexible hoses may not exhibit any constriction in cross section. During installation, ensure that the concentrate and permeate lines are correctly connected.

### Installation suggestion:

- 1 BWT THERO 90PRO reverse osmosis
- 2 Particle pre-filter (not included in delivery but recommended to protect the RO diaphragm)
- 3 Permeate outfeed 1/4" for connection to water tap
- 4 Concentrate outfeed 1/4" (for connection to the drain)
- 5 Feedwater inlet 3/4"
- 6 Alternative position for the drain connection
- 7 Water tap
- 8 Observe: 7" installation height
- 9 PE mains plug type IEC 320
- 10 Hot feed water
- 11 Cold feed water

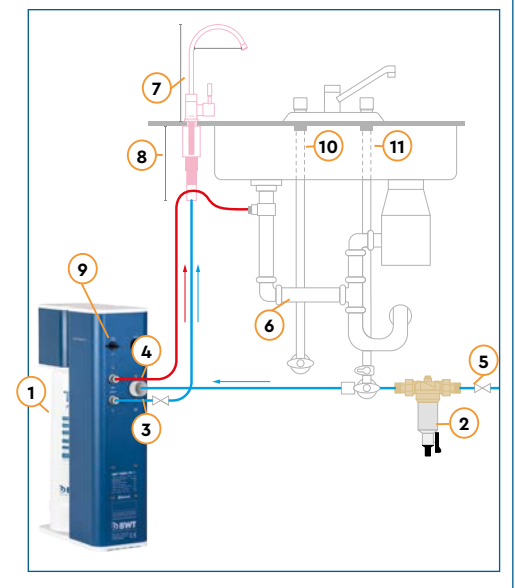

#### Notes on start-up:

- Connect the mains plug of the RO device to a grounded mains socket (100-230 V, 50 Hz).
- Please also observe the provisions in the operating manual of the external pre-filter used.
- The water hardness may vary in different places.

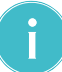

Note: Before using the RO unit, we recommend checking the water pretreatment (e.g. in-house water softening system, central water processing of waterworks). This measure is necessary to improve the efficiency and service life of your RO diaphragm.

- Connect all hoses and check for water-tightness.
- Open the cock for the feedwater supply.
- Insert the mains plug (230 V / 50 Hz).
- Note: Please discard the permeate produced during the first ten minutes after each new installation, initial start-up, or diaphragm change.

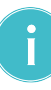

Note: Reduction of the temperature by 1 °C results in a reduction of the permeate output of the membranes of approximately 3 percent.

### 3 Operating the reverse osmosis unit

### 3.1 Switching on the RO device

- The RO device must be connected to the hoses (see the installation diagram Fig. 4) and the electrical socket.
- Use the device switch (situated on the rear of the device) to switch on the device BWT THERO 90PRO. A green LED (Fig. 5) indicates that the RO unit is switched on (POWER ON).

Fig. 4: Installation diagram / example

#### → Reverse osmosis was activated.

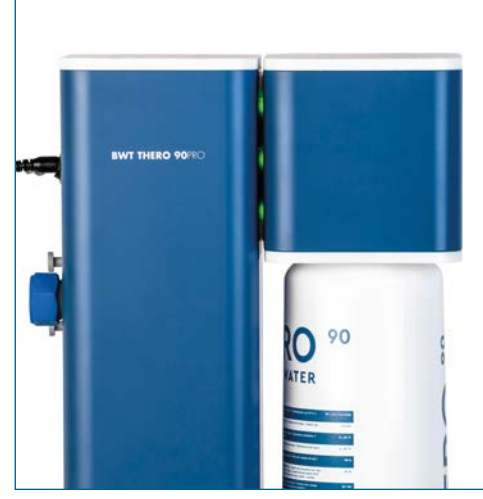

Fig. 5: Switch on the RO device

## 3.2 Setting the water quality using the blending valve

Observe: The standard setting at the filter head is "0" (no blending function).

The filter heads for adjusting the blend are located under the top front cover plate. The quantity of bypass water can be adjusted on the integrated RO filter head. The bypass/ blend is adjusted by turning the cap. Press button "a" and turn the cap right or left until the desired blend quantity is reached. The bypass setting of the RO filter head can be set continuously, regardless of the locking positions 0,1,2,3 displayed.

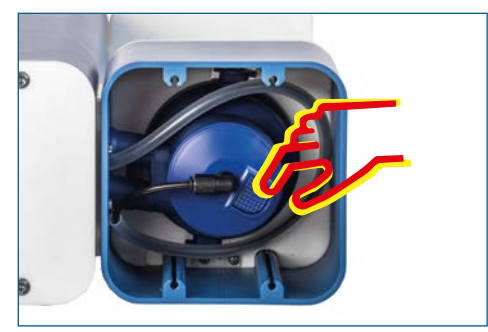

Fig. 6: Setting head for water blending.

## 3.3 Removing/installing a new RO cartridge

- Switch off the BWT THERO 90PRO (On/Off switch on back of device). Ensure that the status LED is no longer lit.
- Take the new filter cartridge out of the packaging and remove the hygiene cap.
- Before installing a filter cartridge, write the date of installation and the date of replacement (no more than 12 months later) on its product label.
- Tip the coffeebox backwards slightly to gain better access to the filter cartridge to be replaced.
- Turn the old filter cartridge clockwise to remove it from the filter head.
- Turn the new filter cartridge anticlockwise to insert it into the filter head.
- Switch the device on again and check the system for leaks.

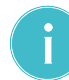

Note: After each RO cartridge change, run the device for 5 minutes to rinse the new cartridge (approx. 5 l).

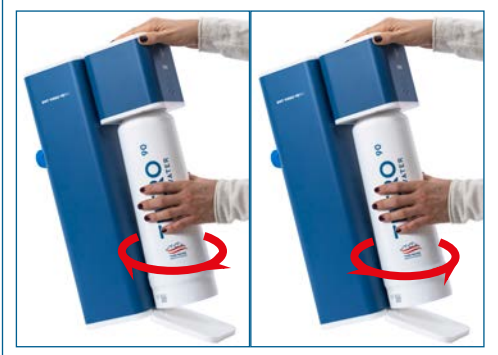

Fig. 7: Removing / installing the RO cartridge

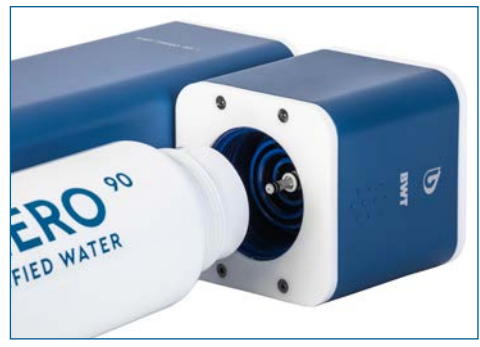

Fig. 8: RO cartridge change

## 3.4 Installation and operation of the BWT RO app

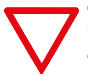

Observe: The BWT THERO 90PRO app is only available for the BWT THERO 90PRO.

BWT THERO 90PRO (basic version) does not contain any app control.

### 3.4.1 Installation of the app

If the BWT RO app is not yet installed on your mobile phone, please scan the QR code below. This will take you to the website where you can download the app. The app can also be downloaded under the following internet address: www.bwt-wam.com

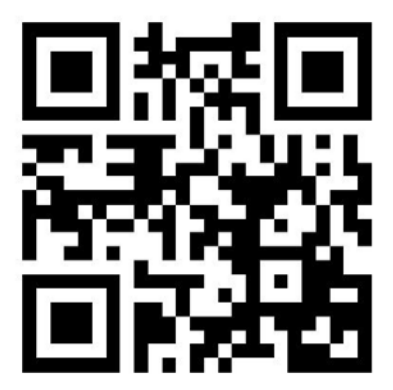

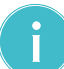

NOTE: Ensure that Bluetooth is activated on your end device. When installing the app for the first time on an iOS end device, download the app and proceed as follows to activate it: Settings / General / Device Management / BWT Aktiengesellschaft / Trust BWT Aktiengesellschaft The app is a purely offline application. No data is transmitted to BWT.

### 3.4.2 Operating the app

You will find the operating instructions for the BWT RO app attached (Appendix).

### 4 Troubleshooting

### 4.1 Overview of the status and alert LED

| Status:          | LED Farbe:                       | Gerätezustand:                               |
|------------------|----------------------------------|----------------------------------------------|
| working          | green light                      | RO device in production                      |
| ready            | green flashing light             | Device is on standby                         |
| connected to App | blue light                       | Mobile device connected to RO via Bluetooth  |
| Service          | red light                        | Service required (Chapter 5.5.4)             |
| Fault            | red light (constant or flashing) | Error message displayed in app (Chapter 6.2) |

### 4.2 Trouble shooting

| App screen                                                                                                    | Error                                                                     | Cause                                                                  | Remedy                                                                                                    |
|----------------------------------------------------------------------------------------------------|---------------------------------------------------------------------------|------------------------------------------------------------------------|----------------------------------------------------------------------------------------------------|
| BWT THERO 90                                                                                                    | Water leak inside the<br>device<br>Inlet valve closes auto-<br>matically. | Leak or condensation<br>inside the device                              | Disconnect device<br>from electricity and<br>water supply<br>Check pump and<br>pipes, dry leak sensor                                                                                                    |
| BWT THERO 90     Pump motor no longer working                                                                                                    |                                                                           | Motor overheating pro-<br>tection triggered                            | The device will restart<br>automatically when<br>the motor has cooled<br>down.<br>If this error appears<br>after initial installation<br>and does not disap-<br>pear, please check the<br>electricity supply to<br>the booster pump. |
| BWT THERO 90                                                                                                    | Pump motor no longer<br>working                                           | No or insufficient raw<br>water input                                  | Check pre-filter for<br>blockage and replace<br>if necessary<br>Check check valves,                                                                                                    |
| water                                                                                                    |                                                                           |                                                                        | open if necessary, and<br>check flow pressure (RO<br>working range: 1 to 4 bar)                                                                                                    |
|                                                                                                    |                                                                           | Inlet water pressure<br>too low                                        | Install pressure booster<br>if necessary                                                                                                    |
| BWT THERO 90<br>Figure 1 and 1 and 1 a |                                                                           | Faucet is not com-<br>pletely closed or per-<br>meate line is leaking. | Faucet is not com-<br>pletely closed or<br>permeate line is<br>leaking.                                                                                                    |
|                                                                                                    |                                                                           |                                                                        |                                                                                                    |

| App screen            | Error              | Cause                                                                       | Remedy                                                                               |
|-----------------------|--------------------|-----------------------------------------------------------------------------|--------------------------------------------------------------------------------------|
| BWT THERO 90          | Device not working | Pressure sensor for<br>permeate is defec-<br>tive or has no power<br>supply | Check power supply<br>and, if necessary,<br>replace the pressure<br>sensor or inform |
|                       |                    |                                                                             | service staff.                                                                       |
| DEST WATER TECHNOLOGY |                    |                                                                             |                                                                                      |

### **5** Repairs and maintenance

### 5.1 Maintenance and wearing parts

You have purchased a product that is durable and easy to service. However, all technical equipment requires regular servicing so that it continues to function properly.

If the product malfunctions during the warranty period, contact your contract partner or the installation company, and quote the unit type and serial number.

> Observe: Please also observe the provisions in the operating manual of the installed external pre-filter.

Before performing work on electrical components or opening the housing, it is mandatory that the mains plug be pulled and both the water infeed and the permeate line be closed off in order to guarantee that the unit is voltage-free.

Whenever maintenance is performed, the connection lines and the device must be checked for damage.

Note: Only customer service may replace the wearing parts (e.g. after a faulty pump).

### **Replacement of wearing parts:**

| Maintenance work:                                                                               | Responsible:         | Recommended<br>maintenance<br>interval: |
|-------------------------------------------------------------------------------------------------|----------------------|-----------------------------------------|
| General visual<br>inspection                                                                    | Customer             | Monthly                                 |
| Leak-tightness<br>inspection                                                                    | Customer             | Monthly                                 |
| Cleaning with a<br>damp cloth                                                                   | Customer             | As necessary                            |
| <b>Conductivity</b> (with external measuring device)                                            | Customer/<br>service | At least once<br>per year               |
| Replacement of the<br>external pre-filter<br>insert (particle filter<br>[optionally available]) | Customer/<br>service | Depending on<br>the pre-filter<br>used  |
| Replacement of the RO cartridge                                                                 | Service              | Once per year<br>(recommended)          |

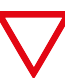

Observe: In accordance with BVG A3 (VBG4), the unit must be tested for electrical safety every 4 years.

The BWT THERO 90PRO reverse osmosis unit is subject to the Pressure Equipment Directive 2014/68/ EU from 27 June 2014. The RO unit fulfils the requirements set forth in article 3, section 3, and was designed and manufactured according to the applicable engineering good practices.

The BWT THERO 90PRO device does not have a CE mark according to article 6, section 5, of the directive 2014/68/EU, but the attached CE Declaration of Conformity is valid.

### 5.2 Cleaning

You can clean your reverse osmosis unit using a moist cloth and a mild cleaning agent. To protect the surfaces of the device, do not use any bleach, solvent or alcohols.

### 5.3 Note on RO cartridge replacement

If the permeate flow rate drops off or the conductivity of the permeate rises, the diaphragm element must be replaced. Furthermore, we recommend replacing the diaphragm every 12 months.

Further information on replacing the RO cartridge can be found in Sec. 3.3.

### 5.4 Disposal

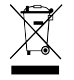

Procedure: The BWT THERO 90PRO device consists of various materials which need to be disposed of properly.

Please contact your contract partner for an expert and environmentally friendly disposal. Please do not dispose of depleted batteries in general household waste.

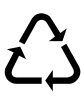

Any electronic parts should be disposed of only at authorised recycling centres (2012/19/EU). Observe the applicable national regulations on disposal of electric devices.

### 5.5 Standard IEC 60335-1

- This device is not intended to be operated by persons not in possession of full physical, sensory and mental faculties (including children) nor by persons without relevant experience or knowledge. Prior to using the device, personnel must be instructed in its use and given clear operating instructions by an expert specialist.
- The device is to be secured against access by children.
- To avoid hazards, in the event of any damage to the power cable, it must be replaced by the manufacturer, a service partner of the manufacturer or a similarly qualified person.
- Please visually inspect the water hoses for damage as described in Sec. 5.1.

### 6 Technical data

| Technische Daten BWT THERO 90PRO                       |                    |                                                  |  |  |
|--------------------------------------------------------|--------------------|--------------------------------------------------|--|--|
| Permeate production *1) (amount produced)              | l/min (l/h)        | <b>1,5 l/min</b> (% l/h)                         |  |  |
| Salt rejection                                         | %                  | > 98                                             |  |  |
| Water conversion factor WCF (factory setting) *2), *3) | %                  | ca. 50% @ 15 ℃                                   |  |  |
| Min. Inlet flow                                        | l/min (l/h)        | min. 3,4 l/min; min. 200 l/h                     |  |  |
| Concentrate (Drain)                                    | l/min (l/h)        | ca. 1,6 l/min; ca. 96 l/h                        |  |  |
| Feed water pressure                                    | MPa (bar)          | 0,1 0,4 MPa (1 4 bar)                            |  |  |
| Feed water, ambient temperature (min./max.)            | °C                 | 5 30 / 5 40                                      |  |  |
| Iron + manganese (Fe+Mn)                               | mg/l               | < 0,05                                           |  |  |
| Silicate (SiO <sub>2</sub> )                           | mg/l               | < 15                                             |  |  |
| Salt content (TDS)                                     | mg/l               | < 1000                                           |  |  |
| Blockage index (SDI)                                   | %/min              | < 3                                              |  |  |
| Oxidising substances                                   | mg/l               | < 0,05                                           |  |  |
| Protection class                                       | IP                 | 54                                               |  |  |
| Electrical connection / fuse / internal fuse           | V/Hz/A             | 100-230 / 50 / 10 / 1,25 A (Typ T / "slow burn") |  |  |
| Electrical power consumption (operation/standby)       | w                  | 90W / < 3W                                       |  |  |
| Plug standard (grounded PE mains plug)                 |                    | IEC-320 socket                                   |  |  |
| Feedwater, permeate and concentrate<br>connections     | inch/inch/<br>inch | 3/4" M; 1/4" JG; 1/4" JG                         |  |  |
| Dimensions: Width, depth, height (W×D×H)               | mm                 | 120 × 243 × 451                                  |  |  |
| Weight                                                 | kg                 | 8,5                                              |  |  |
| Order number for replacement cartridge:                |                    | 812829                                           |  |  |

Note: The following conditions apply for determining the nominal flow rate:

\*1) The actual nominal flow rate may deviate slightly from the flow rate indicated in the table due to fluctuations in the feedwater quality, the flow pressure, the water temperature, and the permeate counter-pressure (e.g. with great permeate pumping heights).

\*2) As a general rule, the manufacturer recommends pre-treating the feedwater.

\*3) The RO device is factory-configured for a WCF of about 50%.

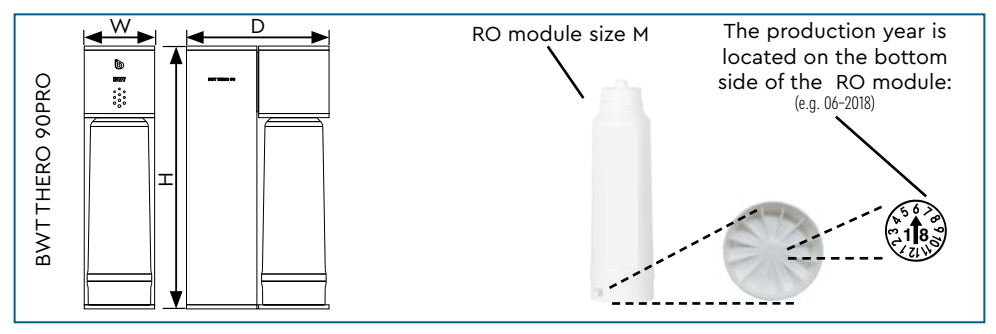

### Appendix: App connection - Step 1

| <b>DE:</b> Gerät laut Liste an-<br>wählen. Bei mehreren<br>Geräten bitte auf die<br>Identnummer achten,<br>und diese zu dem<br>passenden Gerät ver-<br>merken.                            | EN: Select device according to list. Where there are multiple devices, please note the ID number and record it for the correct device.                                                     | 10:50<br>BWT RO<br>14ROC COFFEE<br>AIC8203A-7969-C13E-0756-FEFC1                                                                                                    | NI T                                                                                                    |
|----------------------------------------------------------------------------------------------------|----------------------------------------------------------------------------------------------------|----------------------------------------------------------------------------------------------------|----------------------------------------------------------------------------------------------------|
| FR: Sélectionner<br>l'appareil selon la<br>liste. S'il y a plusieurs<br>appareils, veuillez faire<br>attention au numéro<br>d'identification et le<br>noter pour l'appareil<br>approprié. | IT: Selezionare<br>l'apparecchio<br>dall'elenco. Nel caso di<br>più apparecchi prestare<br>attenzione al numero di<br>identificazione e annotar-<br>lo per il rispettivo appa-<br>recchio. |                                                                                                    |                                                                                                    |
| NL: Toestel in de lijst se-<br>lecteren. Bij meerdere<br>toestellen moet u letten<br>op het identiteitsnum-<br>mer en dit voor het bij-<br>behorende toestel ver-<br>melden.              | DA: Vælg produkt på li-<br>sten. Vær opmærksom<br>på id-nummeret, hvis der<br>er flere produkter på li-<br>sten, så du er sikker på<br>at vælge det rigtige pro-<br>dukt.                  | ES: Seleccionar el apa-<br>rato según la lista. En<br>caso de varios aparatos,<br>prestar atención al nú-<br>mero de identificación y<br>anotarlos en el aparato<br>correspondiente. | PT: Selecionar aparel-<br>ho conforme a lista. No<br>caso de vários aparelhos,<br>prestar atenção ao nú-<br>mero de identificação,<br>e anotá-lo em relação<br>ao aparelho correspon-<br>dente. |
| PL: Wybierz urządzenie<br>zgodnie z listą. W przy-<br>padku kilku urządzeń,<br>zwrócić uwagę na nu-<br>mer identyfikacyj-<br>ny i zanotować go dla<br>właściwego urządzenia.              | HU: Válasszuk ki a készü-<br>léket a listából. Több kés-<br>zülék esetén ügyeljünk az<br>azonosítószámra és arra,<br>hogy ezeket feljegyezzük<br>a hozzáillő készülékhez.                  | <b>RU</b> : Выбрать<br>устройство из списка.<br>Если устройств<br>несколько, найти<br>идентификационный<br>номер выбранного<br>устройства и записать<br>ero.                         | ZH: 在列表中选择设备。如<br>果有多台设备,请根据ID号<br>选择相应的设备。                                                                                                    |

### Appendix: App connection - Step 2

| DE: Nach Auswahl der<br>BWT THERO 90PRO er-<br>scheint "connecting …"<br>auf dem Bildschirm. Die<br>LED seitlich an der BWT<br>THERO 90PRO verfärbt<br>sich BLAU.                                                        | EN: Once you have<br>selected the BWT THERO<br>90PRO, the following<br>screen will appear. If the<br>device is connected with<br>the app, the status LED<br>on the side of the device<br>will be lit in blue.      | BWT TH<br>Conne                                                                                                    | ERO 90<br>cting                                                                                                    |
|----------------------------------------------------------------------------------------------------|----------------------------------------------------------------------------------------------------|----------------------------------------------------------------------------------------------------|----------------------------------------------------------------------------------------------------|
| FR: Après avoir sél-<br>ectionné le BWT THERO<br>90PRO, l'écran suivant<br>s'affiche. Si l'appareil est<br>connecté à l'application,<br>la LED de statut à l'avant<br>de l'appareil s'allume en<br>BLEU.                 | IT: Dopo aver selezionato<br>BWT THERO 90PRO com-<br>pare la seguente scher-<br>mata. Se l'apparecchio<br>è collegato all'app, il<br>LED di stato si illumina in<br>BLU sulla parte anteriore<br>dell'apparecchio. |                                                                                                    |                                                                                                    |
| NL: Nadat u de BWT<br>THERO 90PRO hebt ge-<br>selecteerd, verschijnt het<br>volgende scherm. Wan-<br>neer het toestel met de<br>app is verbonden, brandt<br>de BLAUWE status LED<br>aan de voorzijde van het<br>toestel. | <b>DA</b> : Efter valg af BWT<br>THERO 90PRO vises føl-<br>gende skærmbillede.<br>Hvis produktet er for-<br>bundet med appen, ly-<br>ser status-LED'en blåt på<br>produktets front.                                | ES: Después de selec-<br>cionar el BWT THERO<br>90PRO, aparece la sigui-<br>ente pantalla. Si el apara-<br>to está conectado con la<br>aplicación, el LED de es-<br>tado se ilumina de color<br>AZUL en la parte delan-<br>tera del aparato. | PT: Depois de selecio-<br>nar o BWT THERO 90PRO<br>aparece o seguinte ecrã.<br>Se o aparelho estiver li-<br>gado à app, o LED de es-<br>tado no lado frontal do<br>aparelho acende-se a<br>AZUL. |
| PL: Po wybraniu BWT<br>THERO 90PRO poja-<br>wi się następujący ek-<br>ran. Jeżeli urządzenie jest<br>połączone z aplikacją, di-<br>oda LED stanu z przodu<br>urządzenia świeci na NIE-<br>BIESKO.                        | HU: A BWT THERO<br>90PRO kiválasztása után<br>az alábbi képernyő jele-<br>nik meg. Ha a készülék<br>össze van kapcsolva az<br>alkalmazással, a készülék<br>előlapján lévő státuszt<br>jelző LED KÉKEN világít.     | <b>RU</b> : После выбора<br>ВWT THERO 90PRO<br>появится следующий<br>экран. После<br>соединения устройства<br>с приложением цвет<br>индикатора питания<br>на передней панели<br>устройства изменится<br>на СИНИЙ.                            | 2H: 选择BWT THERO<br>90PRO 后, 屏幕显示如图。<br>如果设备与App连接, 则设<br>备正面的状态LED指示灯呈<br>蓝色亮起。                                                                                                    |

### Appendix: App connection - Step 3

| <b>DE:</b> Sobald eine Verbin-<br>dung zum Gerät besteht,<br>erscheint dieser Bild-<br>schirm. Das Gerät ist<br>bereit für die Permeat<br>Produktion, App zeigt<br>"ready".                  | EN: As soon as there is<br>a connection to the de-<br>vice, this screen will ap-<br>pear. The device is rea-<br>dy for permeate produc-<br>tion, the app displays<br>"ready".        | BWT TH                                                                                                    | IERO 90                                                                                                    |
|----------------------------------------------------------------------------------------------------|----------------------------------------------------------------------------------------------------|----------------------------------------------------------------------------------------------------|----------------------------------------------------------------------------------------------------|
| FR: Dès qu'une conne-<br>xion avec l'appareil est<br>établie, cet écran appa-<br>raît. L'appareil est prêt<br>pour la production de<br>perméat, l'application af-<br>fiche « ready » (prêt). | IT: Non appena c'è<br>una connessione con<br>l'apparecchio, compa-<br>re questa schermata.<br>L'apparecchio è pron-<br>to per la produzione di<br>permeato, l'app indica<br>"ready". | BEST WATER                                                                                                    | TECHNOLOGY                                                                                                    |
| NL: Zodra er verbinding<br>is met het toestel, ver-<br>schijnt dit scherm. Het<br>toestel is gereed voor<br>het produceren van per-<br>meaat, app zegt "ready".                              | DA: Så snart der er op-<br>rettet forbindelse til<br>produktet, vises dette<br>skærmbillede. Produktet<br>er klar til permeat-pro-<br>duktion, appen viser<br>"ready".               | ES: En el momento en<br>que se establece una co-<br>nexión con el aparato,<br>aparece esta pantalla. El<br>aparato está listo para la<br>producción de permea-<br>to, la aplicación muestra<br>la palabra «ready». | PT: Assim que existe uma<br>ligação com o aparel-<br>ho, aparece este ecrã.<br>O aparelho está pron-<br>to para a produção de<br>permeado, a app indica<br>"ready" (pronto). |
| PL: Gdy tylko zostanie<br>nawiązane połączenie z<br>urządzeniem, pojawi się<br>ten ekran. Urządzenie<br>jest gotowe do produk-<br>cji permeatu, aplikacja<br>wskazuje "gotowe".              | HU: Azonnal ez a<br>képernyő jelenik meg,<br>amint fennáll a kapcsolat<br>a készülékhez. A készülék<br>készen áll a permeát kés-<br>zítéshez, az alkalmazás<br>"ready"-t jelez ki.   | <b>RU</b> : Как только<br>будет установлено<br>соединение с<br>устройством, появится<br>следующий экран.<br>Устройство готово<br>к производству<br>пермеата, в<br>приложении<br>отображается надпись<br>ready.     | ZH: 连接成功后,屏幕显示<br>如图。设备随时可以开始过<br>滤,App显示"ready"。                                                                                                    |

### Appendix: App usage - Step 1

| <b>DE:</b> Während des Bezugs<br>zeigt die APP den Status<br>"working" mit einem<br>BLAUEN sich drehenden<br>Kreis an. Die Umkehros-<br>mose ist in Produktion.                                                     | EN: While drawing water,<br>the app shows the status<br>"working" with a blue<br>rotating circle. Reverse<br>osmosis is in production.         | BWT TH                                                                                                    | ERO 90                                                                                                    |
|----------------------------------------------------------------------------------------------------|----------------------------------------------------------------------------------------------------|----------------------------------------------------------------------------------------------------|----------------------------------------------------------------------------------------------------|
| FR: Pendant la procédu-<br>re, l'application affiche<br>le statut « working » (en<br>cours de fonctionnement) avec un<br>cercle BLEU qui tourne<br>sur lui-même. L'osmose<br>inverse est en cours de<br>production. | IT: Durante l'aspirazione<br>di acqua l'APP mostra<br>lo stato "working" con<br>cerchio rotante BLU.<br>L'osmosi inversa è in pro-<br>duzione. | BEST WATER                                                                                                    | <b>INTERPORT</b>                                                                                                    |
| NL: Tijdens het verbin-<br>den geeft de APP als sta-<br>tus "working", met een<br>BLAUWE ronddraaiende<br>cirkel. De productie van<br>de omgekeerde osmo-<br>se loopt.                                              | <b>DA</b> : Under processen viser appen statussen<br>"working" med en BLÅ<br>cirkel, der drejer. Den<br>omvendte osmose er i<br>gang.          | ES: Durante la referencia,<br>la aplicación muestra el<br>estado «working» con un<br>círculo AZUL que rota. La<br>ósmosis inversa está en<br>producción. | PT: Durante o funciona-<br>mento, a APP indica o es-<br>tado "working" (a trabalhar)<br>com um círculo AZUL ro-<br>tativo. A osmose inversa<br>está em funcionamento. |
| PL: W trakcie pobiera-<br>nia aplikacja wskazu-<br>je status "working" przy<br>pomocy NIEBIESKIEGO<br>obracającego się kółka.<br>Odwrócona osmoza jest<br>w trakcie produkcji.                                      | HU: Vétel közben az al-<br>kalmazás "working" stá-<br>tuszt jelez ki és KÉK for-<br>gó kört. A fordított<br>ozmózis megkezdődött.              | <b>RU:</b> Во время забора<br>в приложении<br>отображается<br>статус working и<br>вращающийся СИНИЙ<br>кружок. Идёт процесс<br>обратного осмоса.         | ZH: 运行期间,App显示<br>带有蓝色转动圆环的状<br>态"working"。反渗透设备<br>正在运行。                                                                                                    |

### Appendix: App usage - Step 2

| <ul> <li>DE: Wenn Sie wäh-<br/>rend des Betriebs den<br/>"working"-Knopf drü-<br/>cken, erscheinen folgen-<br/>de Betriebsdaten:</li> <li>Leitfähigkeit [TDS] / [µS]</li> <li>Wassertemperatur [°C]</li> <li>Ausgangsdruck [bar]</li> <li>Laufzeit seit Inbetriebnah-<br/>me [days]</li> <li>Wasserzähler Eingang [I]</li> <li>Betriebsstunden Pumpe [h]</li> </ul>                                                                             | <ul> <li>EN: If you press the<br/>"working" button during<br/>operation, the following<br/>operating data will ap-<br/>pear:</li> <li>Conductivity [TDS] / [µS]</li> <li>Water temperature [°C]</li> <li>Outlet pressure [bar]</li> <li>Running time since commis-<br/>sioning [days]</li> <li>Inlet water meter</li> <li>Operating hours of pump [h]</li> </ul>                     |                                                                                                    | BWT TH     | ERO 90                                                                                                    |                                                                                |
|----------------------------------------------------------------------------------------------------|----------------------------------------------------------------------------------------------------|----------------------------------------------------------------------------------------------------|------------|----------------------------------------------------------------------------------------------------|--------------------------------------------------------------------------------|
| <ul> <li>FR: Si vous appuyez sur<br/>le bouton «working» pen-<br/>dant le fonctionnement,<br/>les données suivantes re-<br/>latives au fonctionnement<br/>s'affichent:</li> <li>Conductivité [TDS] / [μS]</li> <li>Température de l'eau [°C]</li> <li>Pression de sortie [bars]</li> <li>Durée de fonctionnement depuis<br/>la mise en service [days] (jours)</li> <li>Compteur d'eau Entrée</li> <li>Heures de fonctionnement Pompe</li> </ul> | <ul> <li>IT: Se durante il funzionamento si preme il pulsante "working", compaiono i seguenti dati di funzionamento:</li> <li>Conduttività [TDS] / [µS]</li> <li>Temperatura dell'acqua [°C]</li> <li>Pressione di uscita [bar]</li> <li>Tempo trascorso dalla messa in servizio [giorni]</li> <li>Contalitri dell'acqua in entrata</li> <li>Ore di esercizio della pompa</li> </ul> |                                                                                                    | DEST WATER | <b>INTERCHINOLOGY</b>                                                                                                    |                                                                                |
| <ul> <li>NL: Wanneer u drukt op<br/>"working" terwijl het toestel<br/>in bedrijf is, verschijnen daa-<br/>rover de volgende gegevens:</li> <li>Geleidbaarheid [TDS]/[µS]</li> <li>Watertemperatuur [°C]</li> <li>Uitgangsdruk [bar]</li> <li>Looptijd sinds de ingebruikna-<br/>me [days]</li> <li>Watermeter ingang</li> <li>Bedrijfsuren pomp</li> </ul>                                                                                      | <ul> <li>DA: Hvis du trykker på<br/>"working"-knappen, mens<br/>produktet er i drift, vises<br/>følgende driftsdata:</li> <li>Ledningsevne [TDS] / [µS]</li> <li>Vandtemperatur [°C]</li> <li>Udgangstryk [bar]</li> <li>Drift siden idriftsættelse [days]</li> <li>Vandmåler indgang</li> <li>Driftstimer pumpe</li> </ul>                                                          | <ul> <li>ES: Si usted pulsa el botón<br/>«working» durante el fun-<br/>cionamiento, aparecen los<br/>siguientes datos de funcio-<br/>namiento:</li> <li>Conductividad [TDS] / [µS]</li> <li>Temperatura del agua [°C]</li> <li>Presión de salida [bar]</li> <li>Tiempo de ejecución duran-<br/>te la puesta en funcionamien-<br/>to [days]</li> <li>Contador de agua Entrada</li> <li>Horas de servicio Bomba</li> </ul>             |            | <ul> <li>PT: Se, durante o func<br/>namento, premir o bo<br/>"working", aparecem<br/>guintes dados de ser</li> <li>Condutividade [TDS]/[µ:</li> <li>Temperatura da água [°C</li> <li>Pressão de saída [bar]</li> <li>Tempo de serviço desde<br/>cação em funcionamento</li> <li>Contador de água entrac</li> <li>Horas de serviço da bom</li> </ul> | cio-<br>>tão<br>os se-<br>viço:<br>S]<br>2]<br>a colo-<br>o [dias]<br>ta<br>ba |
| <ul> <li>PL:eżeli w trakcie<br/>eksploatacji naciśnięty<br/>zostanie przycisk "wor-<br/>king", pojawią się<br/>następujące dane:</li> <li>Przewodność (TDS) / [µS]</li> <li>Temperatura wody [°C]</li> <li>Ciśnienie wyjściowe [bar]</li> <li>Czas działania od uruchomie-<br/>nia [days]</li> <li>Wodomierz - wejście</li> <li>Godziny pracy pompy</li> </ul>                                                                                  | <ul> <li>HU: Ha üzemelés közben<br/>megnyomjuk a "working"<br/>gombot, az alábbi üzeme-<br/>lési adatok jelennek meg:</li> <li>▶ Vezetőképesség [TDS] / [µS]</li> <li>▶ Vízhőmérséklet [°C]</li> <li>▶ Kimeneti nyomás [bar]</li> <li>▶ Üzemelési idő beüzemelés óta<br/>[days]</li> <li>▶ Vízszámláló bemenet</li> <li>▶ Szivattyú üzemelési órái</li> </ul>                        | <ul> <li>Ногаз de servicio Bomba</li> <li>RU:Если во время работы<br/>устройства нажать<br/>кнопку working, на экран<br/>выводятся следующие<br/>рабочие параметры:</li> <li>проводимость TDS (в<br/>микросименсах);</li> <li>температура воды (в °C);</li> <li>давление на выходе (в барах);</li> <li>время работы с момента<br/>пуска (в днях);</li> <li>счётчик воды на входе;</li> <li>время работы насоса (в часах);</li> </ul> |            | <ul> <li>ZH:如果您在运行时点击"working"按钮,会显下操作数据:</li> <li>导电率[TDS]/[µS</li> <li>水温[°C]</li> <li>出口水压[bar]</li> <li>运行时间[days]</li> <li>进水口水表</li> <li>水泵运行时间</li> </ul>                                                                                                    | ā示以<br>5]                                                                      |

### Appendix: App usage - Step 3

| <b>DE</b> : Nach jeder Produkti-<br>on wird die Membran für<br>10 s mit Eingangswasser<br>gespült. Wenn keine Pro-<br>duktions stattfindet, wird<br>die Anlage alle 3 Stun-<br>den mit Eingangswasser<br>gespült.                 | <b>EN</b> : After each production, the membrane is flushed with inlet water for 10 s. If no production is taking place, the system is flushed with inlet water every 3 hours.                                  | BWT TH                                                                                                    | IERO 90                                                                                                    |
|----------------------------------------------------------------------------------------------------|----------------------------------------------------------------------------------------------------|----------------------------------------------------------------------------------------------------|----------------------------------------------------------------------------------------------------|
| FR: Après chaque pro-<br>duction, la membrane<br>est rincée pendant 10 s<br>avec de l'eau d'entrée.<br>En l'absence de produc-<br>tion, l'installation est rin-<br>cée toutes les 3 heures<br>avec de l'eau d'entrée.             | IT: Dopo ogni produzio-<br>ne la membrana viene la-<br>vata per 10 secondi con<br>acqua di entrata. Se non<br>ha luogo nessuna produ-<br>zione, l'impianto viene<br>lavato ogni 3 ore con<br>acqua di entrata. | <b>BEST WATER</b>                                                                                                    |                                                                                                    |
| NL: Na elke productie-<br>gang wordt het membra-<br>an nog ca. 10 seconden<br>gespoeld met leiding-<br>water. Wanneer er geen<br>productie plaatsvindt,<br>wordt de installatie om<br>de drie uur met leiding-<br>water gespoeld. | <b>DA</b> : Efter hver produktion<br>skylles membranen i<br>10 sekunder med indgan-<br>gsvand. Finder der ingen<br>produktion sted, skylles<br>anlægget med indgang-<br>svand hver 3. time.                    | ES: Después de cada<br>producción, la mem-<br>brana se enjuaga con<br>agua de entrada durante<br>10 seg. Cuando no hay<br>producción, el aparato<br>es enjuagado con agua<br>de entrada cada 3 horas.                        | PT: Após cada produção,<br>a membrana é enxagua-<br>da com água de entrada<br>durante 10 seg. Se não<br>estiver nenhuma pro-<br>dução em curso, o sis-<br>tema é enxaguado com<br>água de entrada todas<br>as 3 horas. |
| PL: Po zakończeniu<br>każdego procesu pro-<br>dukcji membrana jest pr-<br>zez 10 s płukana wodą<br>wejściową. W przypadku<br>braku produkcji, urządz-<br>enie jest przepłukiwane<br>wodą wejściową co 3<br>godziny.               | HU: Termelés után a<br>membránt 10 mp-ig be-<br>meneti víz öblíti át. Ha<br>nem történik éppen ter-<br>melés, a berendezést 3<br>órántként bemeneti víz<br>öblíti át.                                          | <b>RU:</b> Когда производство<br>закончится, система<br>выполнит промывку<br>мембраны сырой<br>водой (в течение 10 с).<br>Если производство не<br>проводится, система<br>выполняет промывку<br>сырой водой каждые<br>3 часа. | ZH:每次过滤后,会进水10<br>秒用来冲洗w过滤膜。如果<br>长时间没有运行,设备会每<br>隔3小时进行一次冲洗。                                                                                                    |

|--|

| <b>DE:</b> Ist ein Service/Filter-<br>kerzentausch durchzufüh-<br>ren, erscheint diese An-<br>zeige im Hauptmenü. Die<br>Status LED leuchtet rot.                                       | EN: If service/filter repla-<br>cement is due, this di-<br>splay will appear in the<br>main menu. The status<br>LED is lit in red.                                                               | BWT TH                                                                                                    | IERO 90                                                                                                    |
|----------------------------------------------------------------------------------------------------|----------------------------------------------------------------------------------------------------|----------------------------------------------------------------------------------------------------|----------------------------------------------------------------------------------------------------|
| <b>FR</b> : S'il faut effectuer<br>un entretien/remplace-<br>ment de bougie filtran-<br>te, cet affichage apparaît<br>dans le menu principal.<br>La LED de statut s'allume<br>en rouge. | IT: Se si deve effettuare<br>la manutenzione/la sos-<br>tituzione della cartuccia<br>filtrante, compare ques-<br>ta indicazione nel menu<br>principale. Il LED di stato<br>si illumina in rosso. | So Solution                                                                                                    | S BOTHAS                                                                                                    |
| NL: Als er tijdens een on-<br>derhoudsbeurt een filter-<br>patroon vervangen moet<br>worden, verschijnt deze<br>melding in het hoofdme-<br>nu. De rode status LED<br>brandt.            | <b>DA</b> : Skal der foretages<br>service/udskiftning<br>af filter, vises denne<br>visning i hovedmenuen.<br>Status-LED lyser rødt.                                                              | ES: Si debe llevarse a<br>cabo un servicio de asis-<br>tencia técnica/cambio<br>de la bujía filtrante, apa-<br>rece esta imagen en el<br>menú principal. El LED<br>de estado es de color<br>rojo. | PT: Se tiver de ser rea-<br>lizada uma manutenção/<br>substituição de cartucho<br>filtrante, essa indicação<br>é exibida no menu prin-<br>cipal. O LED de estado<br>está vermelho. |
| PL: Jeżeli koniecz-<br>ny jest serwis/wymia-<br>na wkładu filtra, poja-<br>wia się to wskazanie w<br>menu głównym. Dioda<br>LED stanu świeci na czer-<br>wono.                          | HU: Ha szervizelni kell a<br>készüléket vagy ki kell<br>cserélni a szűrőpatront.<br>Ez a kijelzés jelenik meg<br>a főmenüben. A státuszt<br>jelző LED pirosan világít.                           | <b>RU:</b> Если требуется<br>обслуживание/<br>замена фильтрующего<br>элемента, в главном<br>меню появится<br>соответствующая<br>надпись. Индикатор<br>питания светится<br>красным светом.         | ZH: 如果需要进行维修/<br>滤芯更换, 会显示在主菜<br>单中。状态LED呈红色亮起。                                                                                                    |

| DE: Um in das Service-                                                                                                    | EN: To access the service                                                                                                    |                                                                                                    |                                                                                                    |
|----------------------------------------------------------------------------------------------------|----------------------------------------------------------------------------------------------------|----------------------------------------------------------------------------------------------------|----------------------------------------------------------------------------------------------------|
| menü zu gelangen, geben                                                                                                    | menu, enter the following                                                                                                    |                                                                                                    |                                                                                                    |
| Sie folgendes Passwort                                                                                                    | password: 05310                                                                                                    |                                                                                                    |                                                                                                    |
| ein: 05310                                                                                                    | If you change a value, you must                                                                                                    |                                                                                                    |                                                                                                    |
| <ul> <li>Wurde ein Wert geändert,</li> </ul>                                                                                                    | press the "save" key; an acou-                                                                                                    | (2)                                                                                                    | 5 BWT                                                                                                    |
| muss die "save" Taste gedrückt                                                                                                    | stic signal will sound.                                                                                                    |                                                                                                    | EST WATER TECHNOLOGY                                                                                                    |
| werden, dabei ertönt ein akusti-                                                                                                    | The "next" key takes you to the                                                                                                    |                                                                                                    |                                                                                                    |
| sches Signal.                                                                                                    | next level                                                                                                    | DIGIT PA:                                                                                                    | SSWORD                                                                                                    |
| ▶ Mit der _next" Taste kommt                                                                                                    | By pressing the "exit" key you                                                                                                    |                                                                                                    |                                                                                                    |
| man eine Fhene weiter                                                                                                    | will loove the convice monu                                                                                                    |                                                                                                    |                                                                                                    |
| Mit dor Tasta vorlässt                                                                                                    | will leave the service menu                                                                                                    |                                                                                                    |                                                                                                    |
| man das Camilas Manii und                                                                                                    | and see a display of the opera-                                                                                                    |                                                                                                    |                                                                                                    |
| man das Service Menu und                                                                                                    | ting data                                                                                                    |                                                                                                    | 2)(3)                                                                                                    |
| kommt zur Anzeige mit den                                                                                                    |                                                                                                    |                                                                                                    |                                                                                                    |
| Betriebsdaten.                                                                                                    |                                                                                                    |                                                                                                    |                                                                                                    |
| FR: Pour accéder au menu                                                                                                    | IT: Per accedere al menu                                                                                                    |                                                                                                    | (6)                                                                                                    |
| de service, entrez le mot                                                                                                    | di manutenzione, inseri-                                                                                                    |                                                                                                    |                                                                                                    |
| de passe suivant : 05310                                                                                                    | re la seguente password:                                                                                                    |                                                                                                    |                                                                                                    |
| <ul> <li>Si une valeur a été modifiée,</li> </ul>                                                                                                    | 05310                                                                                                    |                                                                                                    |                                                                                                    |
| il faut appuyer sur la touche                                                                                                    | Se è stato modificato un va-                                                                                                    |                                                                                                    | 5/(9/                                                                                                    |
| «save» (sauvegarder), et un si-                                                                                                    | lore, si deve premere il tasto                                                                                                    |                                                                                                    |                                                                                                    |
| gnal sonore retentit.                                                                                                    | "save" e viene emesso un seg-                                                                                                    |                                                                                                    |                                                                                                    |
| Δvec la touche «next» (suivant)                                                                                                    | nale acustico.                                                                                                    | (canc)) ( (                                                                                                    | exit                                                                                                    |
| vous accédez au niveau suivant                                                                                                    | ▶ Con il tasto "next" si aumenta                                                                                                    |                                                                                                    |                                                                                                    |
| Avec le teuche verite (cortic)                                                                                                    | di livello                                                                                                    |                                                                                                    |                                                                                                    |
| Avec la touche «exit» (sortie),                                                                                                    | Con il tosto "evit" si esse dal                                                                                                    |                                                                                                    |                                                                                                    |
| vous quittez le menu Service et                                                                                                    |                                                                                                    |                                                                                                    |                                                                                                    |
| les données de fonctionnement                                                                                                    | menu di manutenzione e si visu-                                                                                                    |                                                                                                    |                                                                                                    |
| s'affichent                                                                                                    | alizzano i dati di funzionamento.                                                                                                    |                                                                                                    |                                                                                                    |
| NL: Om in het servicemenu                                                                                                    | <b>DA</b> : For at komme til                                                                                                    | ES: Para acceder a dicho                                                                                                    | PT: Para aceder ao menu                                                                                                    |
| te komen, voert u het vol-                                                                                                    | servicemenuen skal                                                                                                    | menú, introduzca la sigui-                                                                                                    | de assistência, introduza                                                                                                    |
| gende wachtwoord in:                                                                                                    | du indtaste følgende                                                                                                    | ente contraseña: 05310                                                                                                    | a seguinte palavra-passe:                                                                                                    |
| 05310                                                                                                    | adgangskode: 05310                                                                                                    | Si se ha modificado un va-                                                                                                    | 05310                                                                                                    |
| Wanneer er een waarde is ge-                                                                                                    | <ul> <li>Hvis en værdi er blevet ændret,</li> </ul>                                                                                                    | lor, se tiene que pulsar la tecla                                                                                                    | Se tiver sido alterado um valor, é                                                                                                    |
| wijzigd, moet u op "Save" druk-                                                                                                    | skal du trykke på "save"-knap-                                                                                                    | «save» v luego se ove una se-                                                                                                    | necessário premir a tecla "save"                                                                                                    |
| ken, waarbij er tegelijk een ge-                                                                                                    | pen, der lyder samtidig et akus-                                                                                                    | ñal acústica                                                                                                    | (quardar); durante este processo                                                                                                    |
| luidssignaal weerklinkt                                                                                                    | 1 1 5 5                                                                                                    | nui ucoscicu.                                                                                                    |                                                                                                    |
|                                                                                                    | tisk signal.                                                                                                    | ▶ Con la terla «next» se arrede al                                                                                                    | é emitido um sinal acústico.                                                                                                    |
| Met de toets Next" komt u een                                                                                                    | tisk signal.<br>► Ved biæln af next"-knappen                                                                                                    | Con la tecla «next» se accede al<br>ciguianto pivol                                                                                                    | é emitido um sinal acústico.                                                                                                    |
| <ul> <li>Met de toets "Next" komt u een<br/>niveau verder</li> </ul>                                                                                                    | tisk signal.<br>▶ Ved hjælp af "next"-knappen<br>kommer du et niveau videre                                                                                                    | <ul> <li>Con la tecla «next» se accede al<br/>siguiente nivel.</li> <li>Con la tecla «next» se abondo</li> </ul>                                                                                                    | é emitido um sinal acústico.<br>A tecla "next" (seguinte) premir<br>avancar um nível                                                                                                    |
| <ul> <li>Met de toets "Next" komt u een<br/>niveau verder.</li> <li>Met de toets Evit" verleet u</li> </ul>                                                                                                    | tisk signal.<br>▶ Ved hjælp af "next"-knappen<br>kommer du et niveau videre.                                                                                                    | <ul> <li>Con la tecla «next» se accede al<br/>siguiente nivel.</li> <li>Con la tecla «exit», se abando-</li> </ul>                                                                                                    | é emitido um sinal acústico.<br>► A tecla "next" (seguinte) premir<br>avançar um nível.<br>Com e teole "avit" (ceir) eben                                                                                                    |
| <ul> <li>Met de toets "Next" komt u een<br/>niveau verder.</li> <li>Met de toets "Exit" verlaat u</li> </ul>                                                                                                    | tisk signal.<br>> Ved hjælp af "next"-knappen<br>kommer du et niveau videre.<br>> Du forlader servicemenuen ved                                                                                                    | <ul> <li>Con la tecla «next» se accede al<br/>siguiente nivel.</li> <li>Con la tecla «exit», se abando-<br/>na el menú de asistencia téc-</li> </ul>                                                                                                    | é emitido um sinal acústico.<br>► A tecla "next" (seguinte) premir<br>avançar um nível.<br>► Com a tecla "exit" (sair) aban-                                                                                                    |
| <ul> <li>Met de toets "Next" komt u een<br/>niveau verder.</li> <li>Met de toets "Exit" verlaat u<br/>het servicemenu en komt u bij</li> </ul>                                                                                                    | tisk signal.<br>► Ved hjælp af "next"-knappen<br>kommer du et niveau videre.<br>► Du forlader servicemenuen ved<br>hjælp af "exit"-knappen og                                                                                                    | <ul> <li>Con la tecla «next» se accede al<br/>siguiente nivel.</li> <li>Con la tecla «exit», se abando-<br/>na el menú de asistencia téc-<br/>nica y se regresa a la pantalla</li> </ul>                                                                                                    | é emitido um sinal acústico.<br>► A tecla "next" (seguinte) premir<br>avançar um nível.<br>► Com a tecla "exit" (sair) aban-<br>dona-se o menu de assistência,                                                                                                    |
| <ul> <li>Met de toets "Next" komt u een<br/>niveau verder.</li> <li>Met de toets "Exit" verlaat u<br/>het servicemenu en komt u bij<br/>de weergave van de gegevens</li> </ul>                                                                                                    | <ul> <li>tisk signal.</li> <li>Ved hjælp af "next"-knappen<br/>kommer du et niveau videre.</li> <li>Du forlader servicemenuen ved<br/>hjælp af "exit"-knappen og<br/>kommer derefter til visningen</li> </ul>                                                                                                    | <ul> <li>Con la tecla «next» se accede al<br/>siguiente nivel.</li> <li>Con la tecla «exit», se abando-<br/>na el menú de asistencia téc-<br/>nica y se regresa a la pantalla<br/>con los datos de servicio.</li> </ul>                                                                                                    | é emitido um sinal acústico.<br>► A tecla "next" (seguinte) premir<br>avançar um nível.<br>► Com a tecla "exit" (sair) aban-<br>dona-se o menu de assistência,<br>e acede-se à indicação com os                                                                                                    |
| <ul> <li>Met de toets "Next" komt u een<br/>niveau verder.</li> <li>Met de toets "Exit" verlaat u<br/>het servicemenu en komt u bij<br/>de weergave van de gegevens<br/>van de bedrijfsstand.</li> </ul>                                                                                                    | <ul> <li>tisk signal.</li> <li>Ved hjælp af "next"-knappen<br/>kommer du et niveau videre.</li> <li>Du forlader servicemenuen ved<br/>hjælp af "exit"-knappen og<br/>kommer derefter til visningen<br/>med driftsdata.</li> </ul>                                                                                                    | <ul> <li>Con la tecla «next» se accede al<br/>siguiente nivel.</li> <li>Con la tecla «exit», se abando-<br/>na el menú de asistencia téc-<br/>nica y se regresa a la pantalla<br/>con los datos de servicio.</li> </ul>                                                                                                    | é emitido um sinal acústico.<br>► A tecla "next" (seguinte) premir<br>avançar um nível.<br>► Com a tecla "exit" (sair) aban-<br>dona-se o menu de assistência,<br>e acede-se à indicação com os<br>dados de serviço.                                                                                                    |
| <ul> <li>Met de toets "Next" komt u een<br/>niveau verder.</li> <li>Met de toets "Exit" verlaat u<br/>het servicemenu en komt u bij<br/>de weergave van de gegevens<br/>van de bedrijfsstand.</li> <li>PL: Aby przejść do menu</li> </ul>                                                                                                    | <ul> <li>tisk signal.</li> <li>Ved hjælp af "next"-knappen<br/>kommer du et niveau videre.</li> <li>Du forlader servicemenuen ved<br/>hjælp af "exit"-knappen og<br/>kommer derefter til visningen<br/>med driftsdata.</li> <li>HU: Ha a szervizmenübe</li> </ul>                                                                                                    | <ul> <li>Con la tecla «next» se accede al siguiente nivel.</li> <li>Con la tecla «exit», se abando-<br/>na el menú de asistencia téc-<br/>nica y se regresa a la pantalla<br/>con los datos de servicio.</li> <li>RU: Чтобы войти в</li> </ul>                                                                                                    | é emitido um sinal acústico.<br>► A tecla "next" (seguinte) premir<br>avançar um nível.<br>► Com a tecla "exit" (sair) aban-<br>dona-se o menu de assistência,<br>e acede-se à indicação com os<br>dados de serviço.<br>ZH: 要进入服务菜单,请输                                                                                                    |
| <ul> <li>Met de toets "Next" komt u een<br/>niveau verder.</li> <li>Met de toets "Exit" verlaat u<br/>het servicemenu en komt u bij<br/>de weergave van de gegevens<br/>van de bedrijfsstand.</li> <li>PL: Aby przejść do menu<br/>serwisowego, wprowadź</li> </ul>                                                                                                    | <ul> <li>tisk signal.</li> <li>Ved hjælp af "next"-knappen<br/>kommer du et niveau videre.</li> <li>Du forlader servicemenuen ved<br/>hjælp af "exit"-knappen og<br/>kommer derefter til visningen<br/>med driftsdata.</li> <li>HU: Ha a szervizmenübe<br/>szeretnénk jutni, az alábbi</li> </ul>                                                                                                    | <ul> <li>Con la tecla «next» se accede al siguiente nivel.</li> <li>Con la tecla «exit», se abandona el menú de asistencia técnica y se regresa a la pantalla con los datos de servicio.</li> <li>RU: Чтобы войти в сервисное меню, надо</li> </ul>                                                                                                    | é emitido um sinal acústico.<br>► A tecla "next" (seguinte) premir<br>avançar um nível.<br>► Com a tecla "exit" (sair) aban-<br>dona-se o menu de assistência,<br>e acede-se à indicação com os<br>dados de serviço.<br>ZH: 要进入服务菜单, 请输<br>入下列密码: 05310                                                                                                    |
| <ul> <li>Met de toets "Next" komt u een<br/>niveau verder.</li> <li>Met de toets "Exit" verlaat u<br/>het servicemenu en komt u bij<br/>de weergave van de gegevens<br/>van de bedrijfsstand.</li> <li>PL: Aby przejść do menu<br/>serwisowego, wprowadź<br/>następujące hasło: 05310</li> </ul>                                                                                                    | <ul> <li>tisk signal.</li> <li>Ved hjælp af "next"-knappen<br/>kommer du et niveau videre.</li> <li>Du forlader servicemenuen ved<br/>hjælp af "exit"-knappen og<br/>kommer derefter til visningen<br/>med driftsdata.</li> <li>HU: Ha a szervizmenübe<br/>szeretnénk jutni, az alábbi<br/>jelszót kell beadni: 05310</li> </ul>                                                                                                    | <ul> <li>Con la tecla «next» se accede al<br/>siguiente nivel.</li> <li>Con la tecla «exit», se abando-<br/>na el menú de asistencia téc-<br/>nica y se regresa a la pantalla<br/>con los datos de servicio.</li> <li>RU: Чтобы войти в<br/>сервисное меню, надо<br/>ввести следующий</li> </ul>                                                                                                    | é emitido um sinal acústico.<br>► A tecla "next" (seguinte) premir<br>avançar um nível.<br>► Com a tecla "exit" (sair) aban-<br>dona-se o menu de assistência,<br>e acede-se à indicação com os<br>dados de serviço.<br>ZH: 要进入服务菜单,请输<br>入下列密码: 05310<br>► 如果对数值进行了                                                                                                    |
| <ul> <li>Met de toets "Next" komt u een niveau verder.</li> <li>Met de toets "Exit" verlaat u het servicemenu en komt u bij de weergave van de gegevens van de bedrijfsstand.</li> <li>PL: Aby przejść do menu serwisowego, wprowadź następujące hasło: 05310</li> <li>Jeżeli jakaś wartość została</li> </ul>                                                                                                    | <ul> <li>tisk signal.</li> <li>Ved hjælp af "next"-knappen<br/>kommer du et niveau videre.</li> <li>Du forlader servicemenuen ved<br/>hjælp af "exit"-knappen og<br/>kommer derefter til visningen<br/>med driftsdata.</li> <li>HU: Ha a szervizmenübe<br/>szeretnénk jutni, az alábbi<br/>jelszót kell beadni: 05310</li> <li>Ha megváltoztatjuk az értéket,</li> </ul>                                                                                                    | <ul> <li>Con la tecla «next» se accede al siguiente nivel.</li> <li>Con la tecla «exit», se abandona el menú de asistencia técnica y se regresa a la pantalla con los datos de servicio.</li> <li>RU: Чтобы войти в сервисное меню, надо ввести следующий пароль: 05310</li> </ul>                                                                                                    | é emitido um sinal acústico.<br>► A tecla "next" (seguinte) premir<br>avançar um nível.<br>► Com a tecla "exit" (sair) aban-<br>dona-se o menu de assistência,<br>e acede-se à indicação com os<br>dados de serviço.<br>ZH: 要进入服务菜单,请输<br>入下列密码:05310<br>► 如果对数值进行了<br>修改.须按下"cave"                                                                                                    |
| <ul> <li>Met de toets "Next" komt u een<br/>niveau verder.</li> <li>Met de toets "Exit" verlaat u<br/>het servicemenu en komt u bij<br/>de weergave van de gegevens<br/>van de bedrijfsstand.</li> <li>PL: Aby przejść do menu<br/>serwisowego, wprowadź<br/>następujące hasło: 05310</li> <li>Jeżeli jakaś wartość została<br/>zmieniona, należy nacisnąć</li> </ul>                                                                                                    | tisk signal.<br>► Ved hjælp af "next"-knappen<br>kommer du et niveau videre.<br>► Du forlader servicemenuen ved<br>hjælp af "exit"-knappen og<br>kommer derefter til visningen<br>med driftsdata.<br>HU: Ha a szervizmenübe<br>szeretnénk jutni, az alábbi<br>jelszót kell beadni: 05310<br>► Ha megváltoztatjuk az értéket,<br>akkor nyomjuk meg a "save"                                                                                                    | <ul> <li>Con la tecla «next» se accede al siguiente nivel.</li> <li>Con la tecla «exit», se abandona el menú de asistencia técnica y se regresa a la pantalla con los datos de servicio.</li> <li>RU: Чтобы войти в сервисное меню, надо ввести следующий пароль: 05310</li> <li>Каждый раз после изменения</li> </ul>                                                                                                    | é emitido um sinal acústico.<br>► A tecla "next" (seguinte) premir<br>avançar um nível.<br>► Com a tecla "exit" (sair) aban-<br>dona-se o menu de assistência,<br>e acede-se à indicação com os<br>dados de serviço.<br>ZH: 要进入服务菜单,请输<br>入下列密码:05310<br>► 如果对数值进行了<br>修改,须按下 "save"<br>键 保在时全发出信                                                                                                    |
| <ul> <li>Met de toets "Next" komt u een niveau verder.</li> <li>Met de toets "Exit" verlaat u het servicemenu en komt u bij de weergave van de gegevens van de bedrijfsstand.</li> <li>PL: Aby przejść do menu serwisowego, wprowadź następujące hasło: 05310</li> <li>Jeżeli jakaś wartość została zmieniona, należy nacisnąć przycisk "save", przy tym rozle-</li> </ul>                                                                                                    | tisk signal.<br>► Ved hjælp af "next"-knappen<br>kommer du et niveau videre.<br>► Du forlader servicemenuen ved<br>hjælp af "exit"-knappen og<br>kommer derefter til visningen<br>med driftsdata.<br>HU: Ha a szervizmenübe<br>szeretnénk jutni, az alábbi<br>jelszót kell beadni: 05310<br>► Ha megváltoztatjuk az értéket,<br>akkor nyomjuk meg a "save"<br>gombot, közben hangielzés hal-                                                                                                    | <ul> <li>Con la tecla «next» se accede al siguiente nivel.</li> <li>Con la tecla «exit», se abandona el menú de asistencia técnica y se regresa a la pantalla con los datos de servicio.</li> <li>RU: Чтобы войти в сервисное меню, надо ввести следующий пароль: OS310</li> <li>Каждый раз после изменения значения необходимо нажать</li> </ul>                                                                                                    | é emitido um sinal acústico.<br>► A tecla "next" (seguinte) premir<br>avançar um nível.<br>► Com a tecla "exit" (sair) aban-<br>dona-se o menu de assistência,<br>e acede-se à indicação com os<br>dados de serviço.<br>ZH: 要进入服务菜单, 请输<br>入下列密码: 05310<br>► 如果对数值进行了<br>修改, 须按下 "save"<br>键, 保存时会发出信<br>문 요                                                                                                    |
| <ul> <li>Met de toets "Next" komt u een niveau verder.</li> <li>Met de toets "Exit" verlaat u het servicemenu en komt u bij de weergave van de gegevens van de bedrijfsstand.</li> <li>PL: Aby przejść do menu serwisowego, wprowadź następujące hasło: 05310</li> <li>Jeżeli jakaś wartość została zmieniona, należy nacisnąć przycisk "save", przy tym rozlegnie się sygnał dźwiekowy</li> </ul>                                                                                                    | tisk signal.<br>► Ved hjælp af "next"-knappen<br>kommer du et niveau videre.<br>► Du forlader servicemenuen ved<br>hjælp af "exit"-knappen og<br>kommer derefter til visningen<br>med driftsdata.<br>HU: Ha a szervizmenübe<br>szeretnénk jutni, az alábbi<br>jelszót kell beadni: 05310<br>► Ha megváltoztatjuk az értéket,<br>akkor nyomjuk meg a "save"<br>gombot, közben hangjelzés hal-<br>latszik.                                                                                                    | <ul> <li>Con la tecla «next» se accede al<br/>siguiente nivel.</li> <li>Con la tecla «exit», se abando-<br/>na el menú de asistencia téc-<br/>nica y se regresa a la pantalla<br/>con los datos de servicio.</li> <li>RU: Чтобы войти в<br/>сервисное меню, надо<br/>ввести следующий<br/>пароль: 05310</li> <li>Каждый раз после изменения<br/>значения необходимо нажать<br/>кнопку save и дождаться</li> </ul>                                                                                                    | é emitido um sinal acústico.<br>► A tecla "next" (seguinte) premir<br>avançar um nível.<br>► Com a tecla "exit" (sair) aban-<br>dona-se o menu de assistência,<br>e acede-se à indicação com os<br>dados de serviço.<br>ZH: 要进入服务菜单, 请输<br>入下列密码: 05310<br>► 如果对数值进行了<br>修改, 须按下 "save"<br>键, 保存时会发出信<br>号音。                                                                                                    |
| <ul> <li>Met de toets "Next" komt u een niveau verder.</li> <li>Met de toets "Exit" verlaat u het servicemenu en komt u bij de weergave van de gegevens van de bedrijfsstand.</li> <li>PL: Aby przejść do menu serwisowego, wprowadź następujące hasło: 05310</li> <li>Jeżeli jakaś wartość została zmieniona, należy nacisnąć przycisk "save", przy tym rozlegnie się sygnał dźwiękowy.</li> <li>Naciskajac przycisk next"</li> </ul>                                                                                                    | <ul> <li>tisk signal.</li> <li>Ved hjælp af "next"-knappen<br/>kommer du et niveau videre.</li> <li>Du forlader servicemenuen ved<br/>hjælp af "exit"-knappen og<br/>kommer derefter til visningen<br/>med driftsdata.</li> <li>HU: Ha a szervizmenübe<br/>szeretnénk jutni, az alábbi<br/>jelszót kell beadni: 05310</li> <li>Ha megváltoztatjuk az értéket,<br/>akkor nyomjuk meg a "save"<br/>gombot, közben hangjelzés hal-<br/>latszik.</li> <li>A _next" gombhal env szinttel</li> </ul>                                                                                                    | <ul> <li>Con la tecla «next» se accede al siguiente nivel.</li> <li>Con la tecla «exit», se abandona el menú de asistencia técnica y se regresa a la pantalla con los datos de servicio.</li> <li>RU: Чтобы войти в сервисное меню, надо ввести следующий пароль: 05310</li> <li>Каждый раз после изменения значения необходимо нажать кнопку save и дождаться звукового сигнала.</li> </ul>                                                                                                    | <ul> <li>é emitido um sinal acústico.</li> <li>A tecla "next" (seguinte) premir<br/>avançar um nível.</li> <li>Com a tecla "exit" (sair) aban-<br/>dona-se o menu de assistência,<br/>e acede-se à indicação com os<br/>dados de serviço.</li> <li>ZH: 要进入服务菜单,请输<br/>入下列密码:05310</li> <li>如果对数值进行了<br/>修改,须按下"save"<br/>键,保存时会发出信<br/>号音。</li> <li>点击"next"会进入</li> </ul>                                                                           |
| <ul> <li>Met de toets "Next" komt u een<br/>niveau verder.</li> <li>Met de toets "Exit" verlaat u<br/>het servicemenu en komt u bij<br/>de weergave van de gegevens<br/>van de bedrijfsstand.</li> <li>PL: Aby przejść do menu<br/>serwisowego, wprowadź<br/>następujące hasło: 05310</li> <li>Jeżeli jakaś wartość została<br/>zmieniona, należy nacisnąć<br/>przycisk "save", przy tym rozle-<br/>gnie się sygnał dźwiękowy.</li> <li>Naciskając przycisk "next",<br/>przyidziesz do kaloiego elma</li> </ul>                                                                                               | <ul> <li>tisk signal.</li> <li>Ved hjælp af "next"-knappen<br/>kommer du et niveau videre.</li> <li>Du forlader servicemenuen ved<br/>hjælp af "exit"-knappen og<br/>kommer derefter til visningen<br/>med driftsdata.</li> <li>HU: Ha a szervizmenübe<br/>szeretnénk jutni, az alábbi<br/>jelszót kell beadni: 05310</li> <li>Ha megváltoztatjuk az értéket,<br/>akkor nyomjuk meg a "save"<br/>gombot, közben hangjelzés hal-<br/>latszik.</li> <li>A "next" gombbal egy szinttel<br/>tavább intunk</li> </ul>                                                                                                    | <ul> <li>Con la tecla «next» se accede al siguiente nivel.</li> <li>Con la tecla «exit», se abandona el menú de asistencia técnica y se regresa a la pantalla con los datos de servicio.</li> <li>RU: Чтобы войти в сервисное меню, надо ввести следующий пароль: 05310</li> <li>Каждый раз после изменения значения необходимо нажать кнопку save и дождаться звукового сигнала.</li> <li>С промощью кнопки pext</li> </ul>                                                                                                    | <ul> <li>é emitido um sinal acústico.</li> <li>A tecla "next" (seguinte) premir<br/>avançar um nível.</li> <li>Com a tecla "exit" (sair) aban-<br/>dona-se o menu de assistência,<br/>e acede-se à indicação com os<br/>dados de serviço.</li> <li>ZH: 要进入服务菜单,请输<br/>入下列密码:05310</li> <li>如果对数值进行了<br/>修改,须按下"save"<br/>键,保存时会发出信<br/>号音。</li> <li>点击"next"会进入<br/>下一项。</li> </ul>                                                                  |
| <ul> <li>Met de toets "Next" komt u een niveau verder.</li> <li>Met de toets "Exit" verlaat u het servicemenu en komt u bij de weergave van de gegevens van de bedrijfsstand.</li> <li>PL: Aby przejść do menu serwisowego, wprowadź następujące hasło: 05310</li> <li>Jeżeli jakaś wartość została zmieniona, należy nacisnąć przycisk "save", przy tym rozlegnie się sygnał dźwiękowy.</li> <li>Naciskając przycisk "next", przejdziesz do kolejnego okna.</li> </ul>                                                                                                    | <ul> <li>tisk signal.</li> <li>Ved hjælp af "next"-knappen<br/>kommer du et niveau videre.</li> <li>Du forlader servicemenuen ved<br/>hjælp af "exit"-knappen og<br/>kommer derefter til visningen<br/>med driftsdata.</li> <li>HU: Ha a szervizmenübe<br/>szeretnénk jutni, az alábbi<br/>jelszót kell beadni: 05310</li> <li>Ha megváltoztatjuk az értéket,<br/>akkor nyomjuk meg a "save"<br/>gombot, közben hangjelzés hal-<br/>latszik.</li> <li>A "next" gombbal egy szinttel<br/>tovább jutunk.</li> </ul>                                                                                                    | <ul> <li>Con la tecla «next» se accede al siguiente nivel.</li> <li>Con la tecla «exit», se abandona el menú de asistencia técnica y se regresa a la pantalla con los datos de servicio.</li> <li>RU: Чтобы войти в сервисное меню, надо ввести следующий пароль: 05310</li> <li>Каждый раз после изменения значения необходимо нажать кнопку save и дождаться звукового сигнала.</li> <li>С помощью кнопки next</li> </ul>                                                                                                    | <ul> <li>é emitido um sinal acústico.</li> <li>A tecla "next" (seguinte) premir<br/>avançar um nível.</li> <li>Com a tecla "exit" (sair) aban-<br/>dona-se o menu de assistência,<br/>e acede-se à indicação com os<br/>dados de serviço.</li> <li>ZH: 要进入服务菜单,请输<br/>入下列密码:05310</li> <li>如果对数值进行了<br/>修改,须按下"save"<br/>键,保存时会发出信<br/>号音。</li> <li>点击"next"会进入<br/>下一项。</li> <li>点击"exit"则离开菜</li> </ul>                                            |
| <ul> <li>Met de toets "Next" komt u een<br/>niveau verder.</li> <li>Met de toets "Exit" verlaat u<br/>het servicemenu en komt u bij<br/>de weergave van de gegevens<br/>van de bedrijfsstand.</li> <li>PL: Aby przejść do menu<br/>serwisowego, wprowadź<br/>następujące hasło: 05310</li> <li>Jeżeli jakaś wartość została<br/>zmieniona, należy nacisnąć<br/>przycisk "save", przy tym rozle-<br/>gnie się sygnał dźwiękowy.</li> <li>Naciskając przycisk "next",<br/>przejdziesz do kolejnego okna.</li> <li>Naciskając przycisk "exit",</li> </ul>                                                        | <ul> <li>tisk signal.</li> <li>Ved hjælp af "next"-knappen<br/>kommer du et niveau videre.</li> <li>Du forlader servicemenuen ved<br/>hjælp af "exit"-knappen og<br/>kommer derefter til visningen<br/>med driftsdata.</li> <li>HU: Ha a szervizmenübe<br/>szeretnénk jutni, az alábbi<br/>jelszót kell beadni: 05310</li> <li>Ha megváltoztatjuk az értéket,<br/>akkor nyomjuk meg a "save"<br/>gombot, közben hangjelzés hal-<br/>latszik.</li> <li>A "next" gombbal egy szinttel<br/>tovább jutunk.</li> <li>Az "exit" gombbal hagyjuk el a</li> </ul>                                                                | <ul> <li>Con la tecla «next» se accede al siguiente nivel.</li> <li>Con la tecla «exit», se abandona el menú de asistencia técnica y se regresa a la pantalla con los datos de servicio.</li> <li>RU: Чтобы войти в сервисное меню, надо ввести следующий пароль: 05310</li> <li>Каждый раз после изменения значения необходимо нажать кнопку save и дождаться звукового сигнала.</li> <li>С помощью кнопки next осуществляется переход на спорхи и следующий селехо:</li> </ul>                                                                              | é emitido um sinal acústico.<br>► A tecla "next" (seguinte) premir<br>avançar um nível.<br>► Com a tecla "exit" (sair) aban-<br>dona-se o menu de assistência,<br>e acede-se à indicação com os<br>dados de serviço.<br>ZH: 要进入服务菜单,请输<br>入下列密码:05310<br>► 如果对数值进行了<br>修改,须按下"save"<br>键,保存时会发出信<br>号音。<br>► 点击"next"会进入<br>下一项。<br>► 点击"exit"则离开菜<br>单,显示运行数据。                                                                                      |
| <ul> <li>Met de toets "Next" komt u een niveau verder.</li> <li>Met de toets "Exit" verlaat u het servicemenu en komt u bij de weergave van de gegevens van de bedrijfsstand.</li> <li>PL: Aby przejść do menu serwisowego, wprowadź następujące hasło: 05310</li> <li>Jeżeli jakaś wartość została zmieniona, należy nacisnąć przycisk "save", przy tym rozlegnie się sygnał dźwiękowy.</li> <li>Naciskając przycisk "next", przejdziesz do kolejnego okna.</li> <li>Naciskając przycisk "exit", możesz wyjść z menu serwiso-</li> </ul>                                                                     | <ul> <li>tisk signal.</li> <li>Ved hjælp af "next"-knappen<br/>kommer du et niveau videre.</li> <li>Du forlader servicemenuen ved<br/>hjælp af "exit"-knappen og<br/>kommer derefter til visningen<br/>med driftsdata.</li> <li>HU: Ha a szervizmenübe<br/>szeretnénk jutni, az alábbi<br/>jelszót kell beadni: 05310</li> <li>Ha megváltoztatjuk az értéket,<br/>akkor nyomjuk meg a "save"<br/>gombot, közben hangjelzés hal-<br/>latszik.</li> <li>A "next" gombbal egy szinttel<br/>tovább jutunk.</li> <li>Az "exit" gombbal hagyjuk el a<br/>szervizmenüt és jutunk az üze-</li> </ul>                             | <ul> <li>Con la tecla «next» se accede al siguiente nivel.</li> <li>Con la tecla «exit», se abandona el menú de asistencia técnica y se regresa a la pantalla con los datos de servicio.</li> <li>RU: Чтобы войти в сервисное меню, надо ввести следующий пароль: 05310</li> <li>Каждый раз после изменения значения необходимо нажать кнопку save и дождаться звукового сигнала.</li> <li>С помощью кнопки next осуществляется переход на следующий уровень.</li> </ul>                                                                                      | <ul> <li>é emitido um sinal acústico.</li> <li>&gt; A tecla "next" (seguinte) premir<br/>avançar um nível.</li> <li>&gt; Com a tecla "exit" (sair) aban-<br/>dona-se o menu de assistência,<br/>e acede-se à indicação com os<br/>dados de serviço.</li> <li>ZH: 要进入服务菜单,请输<br/>入下列密码:05310</li> <li>&gt; 如果对数值进行了<br/>修改,须按下 "save"<br/>键,保存时会发出信<br/>号音。</li> <li>&gt; 点击 "next"会进入<br/>下一项。</li> <li>&gt; 点击 "exit"则离开菜<br/>单,显示运行数据。</li> </ul>  |
| <ul> <li>Met de toets "Next" komt u een niveau verder.</li> <li>Met de toets "Exit" verlaat u het servicemenu en komt u bij de weergave van de gegevens van de bedrijfsstand.</li> <li>PL: Aby przejść do menu serwisowego, wprowadź następujące hasło: 05310</li> <li>Jeżeli jakaś wartość została zmieniona, należy nacisnąć przycisk "save", przy tym rozlegnie się sygnał dźwiękowy.</li> <li>Naciskając przycisk "next", możesz wyjść z menu serwisowego i przejść do ekranu z da-</li> </ul>                                                                                                    | <ul> <li>tisk signal.</li> <li>Ved hjælp af "next"-knappen<br/>kommer du et niveau videre.</li> <li>Du forlader servicemenuen ved<br/>hjælp af "exit"-knappen og<br/>kommer derefter til visningen<br/>med driftsdata.</li> <li>HU: Ha a szervizmenübe<br/>szeretnénk jutni, az alábbi<br/>jelszót kell beadni: 05310</li> <li>Ha megváltoztatjuk az értéket,<br/>akkor nyomjuk meg a "save"<br/>gombot, közben hangjelzés hal-<br/>latszik.</li> <li>A "next" gombbal egy szinttel<br/>tovább jutunk.</li> <li>Az "exit" gombbal hagyjuk el a<br/>szervizmenüt és jutunk az üze-<br/>mi adatok kijelzéséhez.</li> </ul> | <ul> <li>Con la tecla «next» se accede al siguiente nivel.</li> <li>Con la tecla «exit», se abandona el menú de asistencia técnica y se regresa a la pantalla con los datos de servicio.</li> <li>RU: Чтобы войти в сервисное меню, надо ввести следующий пароль: 05310</li> <li>Каждый раз после изменения значения необходимо нажать кнопку save и дождаться звукового сигнала.</li> <li>С помощью кнопки next осуществляется переход на следующий уровень.</li> <li>С помощью кнопки exit</li> </ul>                                                       | é emitido um sinal acústico.<br>► A tecla "next" (seguinte) premir<br>avançar um nível.<br>► Com a tecla "exit" (sair) aban-<br>dona-se o menu de assistência,<br>e acede-se à indicação com os<br>dados de serviço.<br>ZH: 要进入服务菜单, 请输<br>入下列密码: 05310<br>► 如果对数值进行了<br>修改, 须按下 "save"<br>键, 保存时会发出信<br>号音。<br>► 点击 "next" 会进入<br>下一项。<br>► 点击 "exit" 则离开菜<br>单, 显示运行数据。                                                                            |
| <ul> <li>Met de toets "Next" komt u een niveau verder.</li> <li>Met de toets "Exit" verlaat u het servicemenu en komt u bij de weergave van de gegevens van de bedrijfsstand.</li> <li>PL: Aby przejść do menu serwisowego, wprowadź następujące hasło: 05310</li> <li>Jeżeli jakaś wartość została zmieniona, należy nacisnąć przycisk "save", przy tym rozlegnie się sygnał dźwiękowy.</li> <li>Naciskając przycisk "next", możesz wyjść z menu serwisowego i przejść do ekranu z danymi eksploatacyjnymi.</li> </ul>                                                                                       | <ul> <li>tisk signal.</li> <li>Ved hjælp af "next"-knappen<br/>kommer du et niveau videre.</li> <li>Du forlader servicemenuen ved<br/>hjælp af "exit"-knappen og<br/>kommer derefter til visningen<br/>med driftsdata.</li> <li>HU: Ha a szervizmenübe<br/>szeretnénk jutni, az alábbi<br/>jelszót kell beadni: 05310</li> <li>Ha megváltoztatjuk az értéket,<br/>akkor nyomjuk meg a "save"<br/>gombot, közben hangjelzés hal-<br/>latszik.</li> <li>A "next" gombbal egy szinttel<br/>tovább jutunk.</li> <li>Az "exit" gombbal hagyjuk el a<br/>szervizmenüt és jutunk az üze-<br/>mi adatok kijelzéséhez.</li> </ul> | <ul> <li>Con la tecla «next» se accede al siguiente nivel.</li> <li>Con la tecla «exit», se abandona el menú de asistencia técnica y se regresa a la pantalla con los datos de servicio.</li> <li>RU: Чтобы войти в сервисное меню, надо ввести следующий пароль: 05310</li> <li>Каждый раз после изменения значения необходимо нажать кнопку save и дождаться звукового сигнала.</li> <li>С помощью кнопки next осуществляется переход на следующий уровень.</li> <li>С помощью кнопки exit можно выйти из сервисного</li> </ul>                             | <ul> <li>é emitido um sinal acústico.</li> <li>&gt; A tecla "next" (seguinte) premir<br/>avançar um nível.</li> <li>&gt; Com a tecla "exit" (sair) aban-<br/>dona-se o menu de assistência,<br/>e acede-se à indicação com os<br/>dados de serviço.</li> <li>ZH: 要进入服务菜单, 请输<br/>入下列密码: 05310</li> <li>&gt; 如果对数值进行了<br/>修改, 须按下"save"<br/>键, 保存时会发出信<br/>号音。</li> <li>&gt; 点击"next"会进入<br/>下一项。</li> <li>&gt; 点击"exit"则离开菜<br/>单,显示运行数据。</li> </ul> |
| <ul> <li>Met de toets "Next" komt u een niveau verder.</li> <li>Met de toets "Exit" verlaat u het servicemenu en komt u bij de weergave van de gegevens van de bedrijfsstand.</li> <li>PL: Aby przejść do menu serwisowego, wprowadź następujące hasło: O5310</li> <li>Jeżeli jakaś wartość została zmieniona, należy nacisnąć przycisk "save", przy tym rozlegnie się sygnał dźwiękowy.</li> <li>Naciskając przycisk "next", możesz wyjść z menu serwisowego okalejnego okna.</li> <li>Naciskając przycisk "exit", możesz wyjść z menu serwisowego i przejść do ekranu z danymi eksploatacyjnymi.</li> </ul> | <ul> <li>tisk signal.</li> <li>Ved hjælp af "next"-knappen<br/>kommer du et niveau videre.</li> <li>Du forlader servicemenuen ved<br/>hjælp af "exit"-knappen og<br/>kommer derefter til visningen<br/>med driftsdata.</li> <li>HU: Ha a szervizmenübe<br/>szeretnénk jutni, az alábbi<br/>jelszót kell beadni: 05310</li> <li>Ha megváltoztatjuk az értéket,<br/>akkor nyomjuk meg a "save"<br/>gombot, közben hangjelzés hal-<br/>latszik.</li> <li>A "next" gombbal egy szinttel<br/>tovább jutunk.</li> <li>Az "exit" gombbal hagyjuk el a<br/>szervizmenüt és jutunk az üze-<br/>mi adatok kijelzéséhez.</li> </ul> | <ul> <li>Con la tecla «next» se accede al siguiente nivel.</li> <li>Con la tecla «exit», se abandona el menú de asistencia técnica y se regresa a la pantalla con los datos de servicio.</li> <li>RU: Чтобы войти в сервисное меню, надо ввести следующий пароль: 05310</li> <li>Каждый раз после изменения значения необходимо нажать кнопку save и дождаться звукового сигнала.</li> <li>С помощью кнопки next осуществляется переход на следующий уровень.</li> <li>С помощью кнопки exit можно выйти из сервисного меню и вернуться к экрану с</li> </ul> | <ul> <li>é emitido um sinal acústico.</li> <li>&gt; A tecla "next" (seguinte) premir<br/>avançar um nível.</li> <li>&gt; Com a tecla "exit" (sair) aban-<br/>dona-se o menu de assistência,<br/>e acede-se à indicação com os<br/>dados de serviço.</li> <li>ZH: 要进入服务菜单, 请输<br/>入下列密码: 05310</li> <li>&gt; 如果对数值进行了<br/>修改,须按下"save"<br/>键,保存时会发出信<br/>号音。</li> <li>&gt; 点击"next"会进入<br/>下一项。</li> <li>&gt; 点击"exit"则离开菜<br/>单,显示运行数据。</li> </ul>   |

| <ul> <li>DE: Menü zur Einstellung<br/>der Servicetage und der<br/>Vorfilterkapazität</li> <li>Gewünschten Wert einstellen</li> <li>"save" drücken, auf akusti-<br/>sches Signal warten</li> <li>"next" oder "exit" drücken</li> </ul>                         | <ul> <li>EN: Menu for setting the service days and pre-filter capacity</li> <li>▶ Set the desired value</li> <li>▶ Press "save" and wait for acoustic signal</li> <li>▶ Press "next" or "exit"</li> </ul>                                                                  |                                                                                                    | TECHNICAL SI<br>SERVIC<br>180 DAYS O                                                                                                    | ERVICE MENU<br>385 DAYS                                                                                                    |                                           |
|----------------------------------------------------------------------------------------------------|----------------------------------------------------------------------------------------------------|----------------------------------------------------------------------------------------------------|----------------------------------------------------------------------------------------------------|----------------------------------------------------------------------------------------------------|-------------------------------------------|
| <ul> <li>FR: Menu pour le réglage des jours de service et de la capacité du filtre en amont</li> <li>Régler la valeur souhaitée</li> <li>Appuyer sur « save » et attendre qu'un signal sonore retentisse</li> <li>Appuyer sur « next » ou « exit »</li> </ul> | IT: Menu per<br>l'impostazione dei giorni<br>di manutenzione e della<br>capacità del prefiltro<br>► Impostare il valore desiderato<br>► Premere "save" e attendere il<br>segnale acustico<br>► Premere "next" o "exit"                                                     |                                                                                                    | 10000 LITERS                                                                                                    | 20000 LITERS 40000 LITERS 60000 LITERS 7                                                                                                    |                                           |
| <ul> <li>NL: Menu voor het instellen van de servicedagen en de capaciteit van het voorfilter</li> <li>De gewenste waarde instellen</li> <li>Druk op "Save" en wacht op het geluidssignaal</li> <li>Druk op "Next" of op "Exit"</li> </ul>                     | <ul> <li>DA: Menu til indstilling af servicedage og forfilter-kapacitet</li> <li>Indstil den ønskede værdi</li> <li>Tryk på "save", vent på det akustiske signal</li> <li>Tryk på "next" eller "exit"</li> </ul>                                                           | ES: Me<br>días de<br>nica y<br>prefiltr<br>► Ajusta<br>► Pulsai<br>► Pulsai                                                                                         | enú para ajustar los<br>e asistencia téc-<br>la capacidad del<br>ro<br>ar el valor deseado<br>r «save» y esperar a la<br>acústica<br>r «next» o «exit»                 | <ul> <li>PT: Menu para ajuste dias de serviço e da acidade dos pré-filtr</li> <li>Ajustar o valor pretend</li> <li>Premir "save", aguarda nal acústico</li> <li>Premir "next" ou "exit"</li> </ul> | e dos<br>cap-<br>ros<br>ido<br>rosi-<br>, |
| <ul> <li>PL: Menu do ustawia-<br/>nia dni serwisowych i pojemności filtra wstępnego</li> <li>Ustaw żądaną wartość</li> <li>Naciśnij "save", poczekaj na sygnał dźwiękowy</li> <li>Naciśnij "next" lub "exit"</li> </ul>                                       | <ul> <li>HU: A szerviznapok és az<br/>előszűrő kapacitás beállí-<br/>tására szolgáló menü</li> <li>Adjuk be a kívánt értéket.</li> <li>Nyomjuk meg a "save" gom-<br/>bot és várjuk meg a hang-<br/>jelet.</li> <li>Nyomjuk meg a "next" vagy<br/>"exit" gombot.</li> </ul> | <ul> <li>RU: Ме<br/>дней с<br/>обслух<br/>и филь<br/>предва<br/>очистк</li> <li>Устан<br/>значе</li> <li>Нажа<br/>дожд<br/>сигна</li> <li>Нажа<br/>еxit.</li> </ul> | еню настройки<br>сервисного<br>живания<br>ътра<br>арительной<br>ки.<br>ювить необходимое<br>ение.<br>ть кнопку save и<br>аться звукового<br>ила.<br>ть кнопку next или | <ul> <li>ZH: 设备维护间隔和<br/>滤器流量的菜单</li> <li>按需设置数值</li> <li>点击"save",等<br/>新信号。</li> <li>点击"next"或"e</li> </ul>                                                                                      | <sup>页过</sup><br>待刷<br>exit"              |

| <ul> <li>DE: Menü zum Zurück-<br/>setzen der Zählereinstel-<br/>lungen</li> <li>Betroffenen Zähler zurück-<br/>setzen</li> <li>"save" drücken, auf akusti-<br/>sches Signal warten</li> <li>"next" oder "exit" drücken<br/>Um den Pumpenbe-<br/>triebsstundenzähler zu-<br/>rückzusetzen, muss das<br/>Servicemenü mit folgen-<br/>dem Passwort geöffnet<br/>werden: 19274</li> </ul>                                          | <ul> <li>EN: Menu for resetting<br/>the meter settings</li> <li>Reset the relevant meter</li> <li>Press "save" and wait for<br/>acoustic signal</li> <li>Press "next" or "exit"<br/>To reset the pump ope-<br/>ration hour meter, the<br/>service menu must be<br/>opened using the fol-<br/>lowing password: 19274</li> </ul>                                                                                |                                                                                                    | TECHNICAL SI<br>TECHNICAL SI<br>RES<br>INLET WATER COU<br>DAYS COUNTER                                                                                                    | EST WATER TECHNOLOGY<br>ERVICE MENU<br>SET<br>NTER                                                                                                    |  |
|----------------------------------------------------------------------------------------------------|----------------------------------------------------------------------------------------------------|----------------------------------------------------------------------------------------------------|----------------------------------------------------------------------------------------------------|----------------------------------------------------------------------------------------------------|--|
| <ul> <li>FR: Menu de réinitialisation<br/>des réglages du compteur</li> <li>Réinitialiser le compteur con-<br/>cerné</li> <li>Appuyer sur «save» et attendre<br/>qu'un signal sonore retentisse</li> <li>Appuyer sur «next» ou «exit»<br/>Pour réinitialiser le comp-<br/>teur d'heures de fonction-<br/>nement de la pompe, le<br/>menu de service doit être<br/>ouvert avec le mot de pas-<br/>se suivant : 19274</li> </ul> | <ul> <li>IT: Menu per ripristinare le<br/>impostazioni del contatore</li> <li>Ripristinare il rispettivo con-<br/>tatore</li> <li>Premere "save" e attendere il<br/>segnale acustico</li> <li>Premere "next" o "exit"</li> <li>Per ripristinare il contato-<br/>re delle ore di esercizio<br/>della pompa si deve apri-<br/>re il menu di manutenzio-<br/>ne con la seguente pass-<br/>word: 19274</li> </ul> |                                                                                                    | PUMP HOUR COUR                                                                                                    | ve ICON TO RESET                                                                                                    |  |
| <ul> <li>NL: Menu voor het resetten van de instellingen van de tellers</li> <li>De tellers in kwestie resetten</li> <li>Druk op "Save" en wacht op het geluidssignaal</li> <li>Druk op "Next" of op "Exit"</li> <li>Om de teller voor de bedrijfsuren van de pomp te resetten, moet het servicemenu worden geopend met het volgende wachtwoord: 19274</li> </ul>                                                               | <ul> <li>DA: Menu til nulstilling af tællerindstillinger</li> <li>Nulstil berørte tællere</li> <li>Tryk på "save", vent på det akustiske signal</li> <li>Tryk på "next" eller "exit"<br/>For at nulstille pumpens driftstimetæller skal servicemenuen åbnes med adgangskoden: 19274</li> </ul>                                                                                                    | ES: M<br>cer lo<br>tador<br>Rest<br>afec<br>Puls<br>seña<br>Puls<br>Para r<br>ras de<br>bomb<br>tencia<br>rirse c<br>contra | enú para restable-<br>is ajustes del con-<br>ablecer los números<br>tados<br>ar «save» y esperar a la<br>al acústica<br>ar «next» o «exit»<br>restablecer las ho-<br>e servicio de la<br>ba, el menú de asis-<br>a técnica debe ab-<br>con la siguiente<br>aseña: 19274 | <ul> <li>PT: Menu para repor as definições dos contadores</li> <li>Repor o respetivo contador</li> <li>Premir "save", aguardar o sinal acústico</li> <li>Premir "next" ou "exit"</li> <li>Para repor o contador de horas de serviço da bomba, é necessário abrir o menu de assistência com a seguinte palavra-passe: 19274</li> </ul> |  |
| <ul> <li>PL: Menu do resetowania<br/>ustawień licznika</li> <li>Zresetuj dany licznik</li> <li>Naciśnij "save", poczekaj na<br/>sygnał dźwiękowy</li> <li>Naciśniaj "next" lub "exit"<br/>Aby zresetować licznik<br/>roboczogodzin pompy,<br/>należy otworzyć menu<br/>serwisowe przy pomocy<br/>następującego hasła:<br/>19274</li> </ul>                                                                                     | <ul> <li>HU: A szerviznapok és az<br/>előszűrő kapacitás beállí-<br/>tására szolgáló menü</li> <li>Adjuk be a kívánt értéket.</li> <li>Nyomjuk meg a "save" gom-<br/>bot és várjuk meg a hang-<br/>jelet.</li> <li>Nyomjuk meg a "next" vagy<br/>"exit" gombot.</li> </ul>                                                                                                    | RU: М<br>показ<br>► Сбро<br>счёт<br>► Наж<br>дож<br>сигн<br>► Наж<br>Для с<br>счётч<br>насос<br>сное<br>ующи                | Іеню сброса<br>заний счётчика.<br>эсить показания<br>чика.<br>ать кнопку save и<br>даться звукового<br>ала.<br>ать кнопку next или exit.<br>юброса показаний<br>ика работы<br>са открыть серви-<br>меню, введя след-<br>ий пароль: 19274                                | <ul> <li>ZH: 重置计数器的菜单</li> <li>● 重置相关计数器</li> <li>&gt; 点击"save",等待刷新信号。</li> <li>&gt; 点击"next"或"exit"如需重置水泵计时器,请在服务菜单中输入下列密码:19274</li> </ul>                                                                                                    |  |

| <b>DE:</b> Anzeige der<br>Reset-Historie                   | <b>EN:</b> Display of the rest history              |                                                         |                           |                                                  |
|------------------------------------------------------------|-----------------------------------------------------|---------------------------------------------------------|---------------------------|--------------------------------------------------|
| Eingangswasserzähler                                       | $\bigoplus$ Inlet water meter                       |                                                         |                           | BWT                                              |
| Ausgangswasser-<br>zähler                                  | Outlet water meter                                  |                                                         |                           | est water technology<br>ERVICE MENU              |
| ()<br>Servicetage                                          | Service days                                        |                                                         |                           | YLOGS                                            |
| ⊘ Pumpenbetriebs-<br>stunden                               | Pump operation hours                                |                                                         |                           | 14-09-18 ()<br>20-09-18 ()                       |
| <b>FR:</b> Affichage de l'historique des réinitialisations | IT: Visualizzazione della cronologia dei ripristini |                                                         |                           |                                                  |
| € Compteur de l'eau<br>d'entrée                            | € Contalitri dell'acqua<br>in entrata               |                                                         |                           |                                                  |
| Compteur de l'eau de sortie                                | Contalitri dell'acqua in uscita                     |                                                         |                           | xt exit                                          |
| Durs de service                                            | C Giorni di manuten-<br>zione                       |                                                         |                           |                                                  |
| Heures de fonction-<br>nement de la pompe                  | Ore di esercizio della pompa                        |                                                         |                           |                                                  |
| <b>NL:</b> Weergave van de re-<br>set-geschiedenis         | <b>DA</b> : Visning af reset-<br>historikken        | <b>ES</b> : Pantalla del historial de restablecimientos |                           | PT: Visualização do hi-<br>stórico de reposições |
| teller voor het ingan-<br>gswater                          | 🛈 Indgangsvandmåler                                 | ♥ Contador de agua de entrada                           |                           | 🛈 contador de água de entrada                    |
| teller voor het uit-<br>gangswater                         | Udgangsvandmåler Servicedage                        | Contador del agua de salida                             |                           | 😧 contador de água<br>de saída                   |
| (D) servicedagen                                           | O Pumpedriftstimer                                  | Días de asistencia té-                                  |                           | 🕒 dias de serviço                                |
| 🛇 bedrijfsuren pomp                                        |                                                     | ⊘ Horas de servicio de<br>la bomba                      |                           | ⊘ horas de serviço da<br>bomba                   |
| PL: Wskaźnik historii re-<br>setowania                     | HU: A reset<br>előzménylistájának ki-               | <b>RU:</b> Посмотреть журнал сбросов.                   |                           | ZH:显示重置历史                                        |
| Wodomierz                                                  | jelzése                                             | 🕀 Счётчик воды на                                       |                           | <ul> <li>     进水水表     </li> </ul>               |
|                                                            | 👽 bemeneti viz szám-<br>láló                        | входе                                                   |                           |                                                  |
| wyjściowy                                                  | 🕀 kimeneti víz számláló                             | выход                                                   | четчик воды на<br>де      |                                                  |
| Oni serwisowe                                              | 🕒 szervizelési napok                                | () Дн<br>обслу                                          | ни сервисного<br>/живания | ✔ 水泵运行小时数                                        |
| Roboczogodziny pompy                                       | 🛇 szivattyú üzemi órák                              | ⊘ча                                                     | сы работы насоса          |                                                  |

| <b>DE:</b> Software Release:<br>Aktuelle Firmware, des<br>verbauten Boards im<br>Gerät.<br>APP Release: Aktuelle<br>Version der APP am<br>Handy                                                      | <b>EN:</b> Software release:<br>Current firmware of the<br>board installed in the<br>device.<br>App release: Current ver-<br>sion of the app on the<br>mobile phone  | BWT TH                                                                                                    | IERO 90                                                                                                    |
|----------------------------------------------------------------------------------------------------|----------------------------------------------------------------------------------------------------|----------------------------------------------------------------------------------------------------|----------------------------------------------------------------------------------------------------|
|                                                                                                    |                                                                                                    | TOTAL LITER INLET WAT                                                                                                    | ER COUNTER 1000000                                                                                                    |
| FR: Version du logiciel:<br>Micrologiciel actuel de la<br>carte installée dans l'ap-<br>pareil.<br>Version de l'application :<br>Version actuelle de l'ap-<br>plication sur le téléphone<br>portable | IT: Software release:<br>Firmware attuale, scheda<br>integrata nell'apparec-<br>chio.<br>APP release: Versio-<br>ne attuale dell'APP nel<br>cellulare                | ABSOLUTE PUMP HOUR<br>SOFTWARE RELEASE:<br>APP RELEASE:                                                                                                    | ABCDV1.0<br>EFGHV1.0                                                                                                    |
| NL: Software release: De<br>actuele firmware van het<br>in het toestel ingebouw-<br>de board<br>APP release: De actuele<br>versie van de smartpho-<br>ne-app                                         | <b>DA</b> : Software Release:<br>Aktuel firmware, på det<br>installerede board i pro-<br>duktet.<br>APP Release: Aktuel ver-<br>sion af appen på mobil-<br>telefonen | ES: Lanzamiento del soft-<br>ware: firmware acnfor-<br>mación general<br>tual de la placa montada<br>en el aparato.<br>Lanzamiento de la aplica-<br>ción: versión actual de la<br>aplicación en el móvil | PT: Versão do software:<br>Firmware atual, da placa<br>instalada no aparelho.<br>Versão da APP: Ver-<br>são atual da APP no te-<br>lemóvel |
| PL: Wersja opro-<br>gramowania: Aktual-<br>ne oprogramowanie<br>układowego płytki zains-<br>talowanej w urządzeniu.<br>Wersja aplikacji: Aktualna<br>wersja aplikacji na telefo-<br>nie komórkowym   | HU: Szoftver release: A<br>készülékbe beépített bo-<br>ard aktuális firmware-je<br>Alkalmazás release: A<br>mobil alkalmazás aktuális<br>változata                   | RU: Software Release:<br>версия прошивки<br>устройства.<br>APP Release:<br>версия программы,<br>установленной на<br>мобильном телефоне                                                                   | ZH: 软件版本: 当前固件,<br>设备主板所安装的版本。<br>App版本: 手机上App的<br>当前版本                                                                                   |

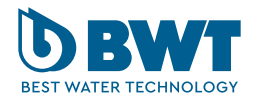

**BWT UK Limited** 

BWT House, The Gateway Centre Coronation Road, High Wycombe Buckinghamshire. HP12 3SU

Phone: +44/1494 838 100

E-Mail: enquiries@bwt-uk.co.uk

### FOR YOU AND PLANET BLUE

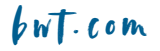

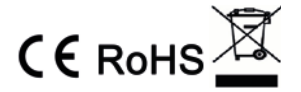